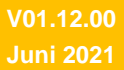

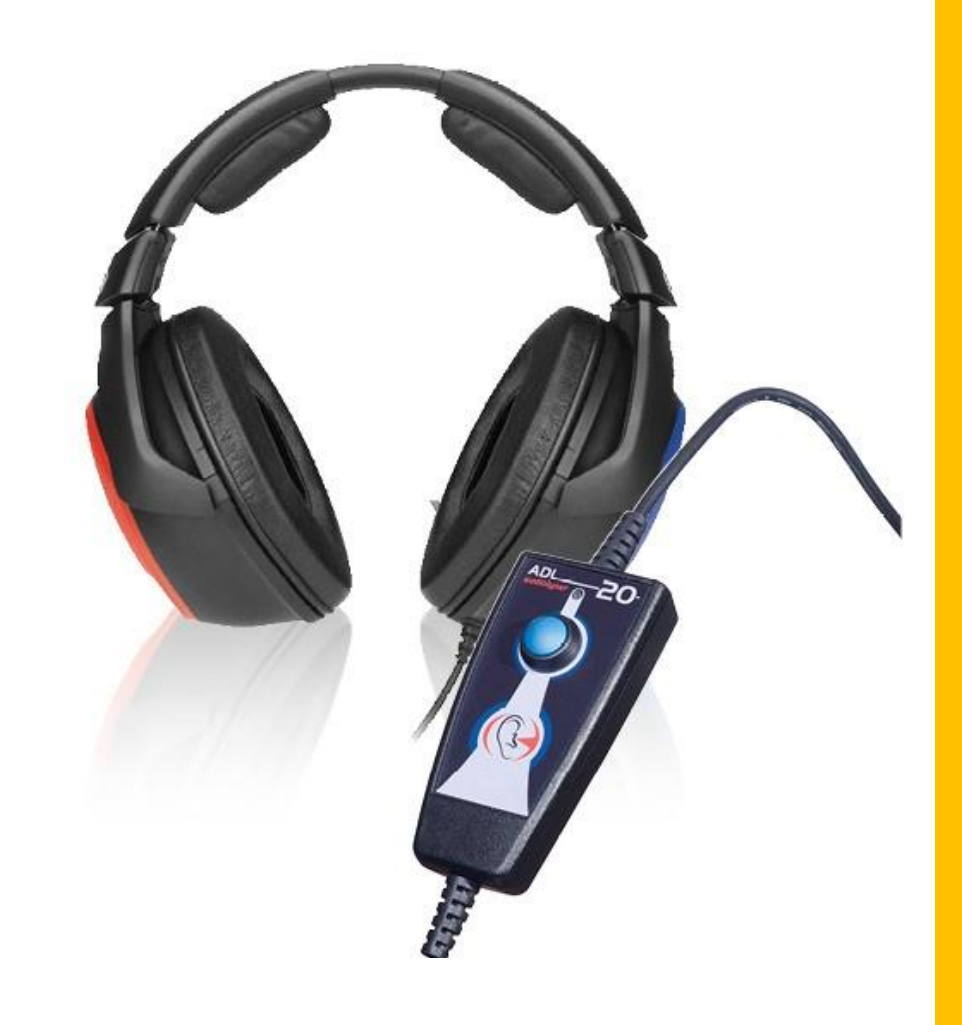

# HANDLEIDING Audiolyser® ADL20®

## FIM Medical

#### **FIM Medical**

51, rue Antoine Primat CS60194 69625 Villeurbanne cedex

04 72 34 89 89 www.fim-medical.com

## Inhoudstafel

| 1.    | Inleiding                                                                 | 5    |
|-------|---------------------------------------------------------------------------|------|
| 1.1.  | Lijst van geleverd materiaal                                              | 5    |
| 1.2.  | Voorstelling van het toestel                                              | 5    |
| 1.3.  | Technische kenmerken                                                      | 6    |
| 1.4.  | Meertalige Spraakassistent (MSA)                                          | 6    |
| 1.5.  | Symbolen                                                                  | 7    |
| 2.    | Veiligheid                                                                | 8    |
| 2.1.  | Algemeen                                                                  | 8    |
| 2.2.  | Beschrijving                                                              | 8    |
| 2.3.  | Bedoeld gebruik                                                           | 8    |
| 2.4.  | Operators                                                                 | 9    |
| 2.5.  | Patiëntengroep                                                            | 9    |
| 2.6.  | Medische contra-indicaties                                                | 9    |
| 2.7.  | Gebruiksomgeving                                                          | 9    |
| 2.8.  | Klinische voordelen en risico's verbonden aan het gebruik van het toestel | 9    |
| 2.9.  | Incidenten of risico's op ernstige incidenten                             | 10   |
| 3.    | Installatie                                                               | 10   |
| 3.1.  | Minimale configuratie                                                     | 10   |
| 3.2.  | Gebruiksvoorwaarden van de software                                       | 10   |
| 3.3.  | Voorwaarden                                                               | . 11 |
| 3.4.  | Installatieprocedure                                                      | . 11 |
| 3.5.  | De databank                                                               | .14  |
| 3.5.1 | De databank van Audiowin <sup>®</sup> 20                                  | .14  |
| 3.5.2 | 2. Herstel van de oude databank                                           | .14  |
| 3.6.  | Aansluiting/loskoppeling van het toestel                                  | .14  |
| 3.7.  | Verwijdering                                                              | .14  |
| 4.    | Gebruik                                                                   | .15  |
| 4.1.  | Plaatsing van de hygiënische kapjes voor eenmalig gebruik                 | .15  |
| 4.2.  | Voorafgaande uitleg aan de patiënt                                        | .15  |
| 4.2.1 | Plaatsing van de koptelefoon                                              | .15  |
| 4.2.2 | 2. De MSA (Meertalige Spraakassistent)                                    | .15  |
| 4.2.3 | B. De meest voorkomende fouten                                            | .16  |
| 4.3.  | De software gebruiken                                                     | .16  |
| 4.3.1 | . Voorstelling                                                            | .16  |
| 4.3.2 | 2. De werking controleren                                                 | .16  |
| 4.3.3 | B. De werkbalk                                                            | .17  |
| 4.3.4 | l. De menubalk                                                            | .17  |

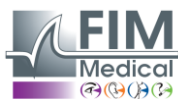

| 4.3.4.1.  | Bestand                                                                              | .17  |
|-----------|--------------------------------------------------------------------------------------|------|
| 4.3.4.2.  | Onderzoeken                                                                          | .17  |
| 4.3.4.3.  | Opties                                                                               | .17  |
| 4.3.4.4.  | Help                                                                                 | .17  |
| 4.4. Ider | ntificatie van de patiënt                                                            | .17  |
| 4.4.1. Id | lentificatie                                                                         | .17  |
| 4.4.2. W  | /eergave van de voorspellingen                                                       | .18  |
| 4.5. Een  | patiëntenfiche/onderzoek openen                                                      | .18  |
| 4.5.1. E  | en fiche openen                                                                      | .18  |
| 4.5.2. E  | en onderzoek openen                                                                  | .19  |
| 4.6. Para | ametrisering van de software                                                         | .19  |
| 4.6.1. S  | creening                                                                             | .19  |
| 4.6.2. V  | enster parameters                                                                    | 20   |
| 4.6.2.1.  | Tabblad Algemeen                                                                     | 20   |
| 4.6.2.2.  | Tabblad Automatisme                                                                  | .21  |
| 4.6.2.3.  | Tabblad Berekeningen                                                                 | 21   |
| 4.6.2.4.  | Tabblad Export                                                                       | . 22 |
| 4.6.2.5.  | Tabblad Gebruiker                                                                    | 23   |
| 4.7. Wee  | ergave van de categorisatiezones                                                     | 23   |
| 4.8. Geb  | oruik in handmatige modus                                                            | . 26 |
| 4.8.1. B  | ediening                                                                             | . 26 |
| 4.8.2. D  | e toetsen van het toetsenbord                                                        | . 27 |
| 4.9. Aut  | omatische modus gebruiken                                                            | .28  |
| 4.9.1. P  | arameters                                                                            | .28  |
| 4.9.2. S  | equenties maken                                                                      | .28  |
| 4.9.3. D  | e automatische test opstarten                                                        | . 29 |
| 4.10. W   | /eergave van de resultaten                                                           | . 29 |
| 4.11. H   | et verslag afdrukken                                                                 | .30  |
| 4.11.1.   | Afdrukken                                                                            | .30  |
| 4.11.2.   | Selectief afdrukken                                                                  | 31   |
| 5. Onde   | rhoud                                                                                | . 32 |
| 5.1. Lijs | t van generieke bacteriën- en schimmeldodende producten gevalideerd door FIM Medical | . 32 |
| 5.2. De / | Audiolyser® ADL20® reinigen                                                          | . 32 |
| 5.3. Jaa  | rlijks onderhoud                                                                     | . 32 |
| 5.4. Gar  | antie                                                                                | . 33 |
| 6. Bescl  | hikbare accessoires                                                                  | . 33 |
| Kapjes vo | or eenmalig gebruik                                                                  | . 33 |
| Koptelefo | onhouder                                                                             | . 33 |
|           |                                                                                      |      |

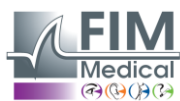

V01.12.00 Juni 2021

| 7.    | F.A.Q. / Wat te doen als?                                                     | 33 |
|-------|-------------------------------------------------------------------------------|----|
| 7.1.  | U geen enkel geluid hoort                                                     | 33 |
| 7.2.  | Er een foutmelding bij de registratie verschijnt                              | 34 |
| 7.2.1 | . "Onvolledige identificatie"                                                 | 34 |
| 7.2.2 | . "De operatie moet een verzoek gebruiken dat geüpdatet kan worden"           | 34 |
| 7.3.  | Ik de identificatiefiches van de patiënten terugvind maar de onderzoeken niet | 34 |

## 1. Inleiding

## 1.1. Lijst van geleverd materiaal

In de verpakking moet u de volgende zaken terugvinden:

- Audiolyser® ADL20 (toestel) met koptelefoon en USB-kabel (opgeborgen in hoes)
- Cd-rom met de handleiding en de software Audiowin<sup>®</sup>20
- Informatiefiche
- Kalibratiecertificaat
- Transporthoes

**Opmerking:** De Audiolyser® ADL20 moet in zijn oorspronkelijke verpakking en met al zijn afstelelementen teruggebracht worden naar de klantendienst (voor ijking of andere interventies). In het geval van herstelling onder garantie, zal deze niet gelden als het product niet in de originele verpakking zit.

## **1.2.** Voorstelling van het toestel

De Audiolyser® ADL20 is een digitale audiometer. De elektronica is geïntegreerd in de responsknop van de patiënt, waardoor het toestel licht en gemakkelijk transporteerbaar is.

De Audiolyser® ADL20 kan met verschillende koptelefoons, naargelang de behoeften van de gebruiker (zie §1.3) worden geconfigureerd.

Een innovatief onderdeel van de Audiolyser® ADL20 is de Meertalige Spraakassistent (MSA) die aan de patiënt de nodige instructies geeft om het onderzoek goed te laten verlopen, en die indien nodig aangeeft als de patiënt verkeerde handelingen uitvoert.

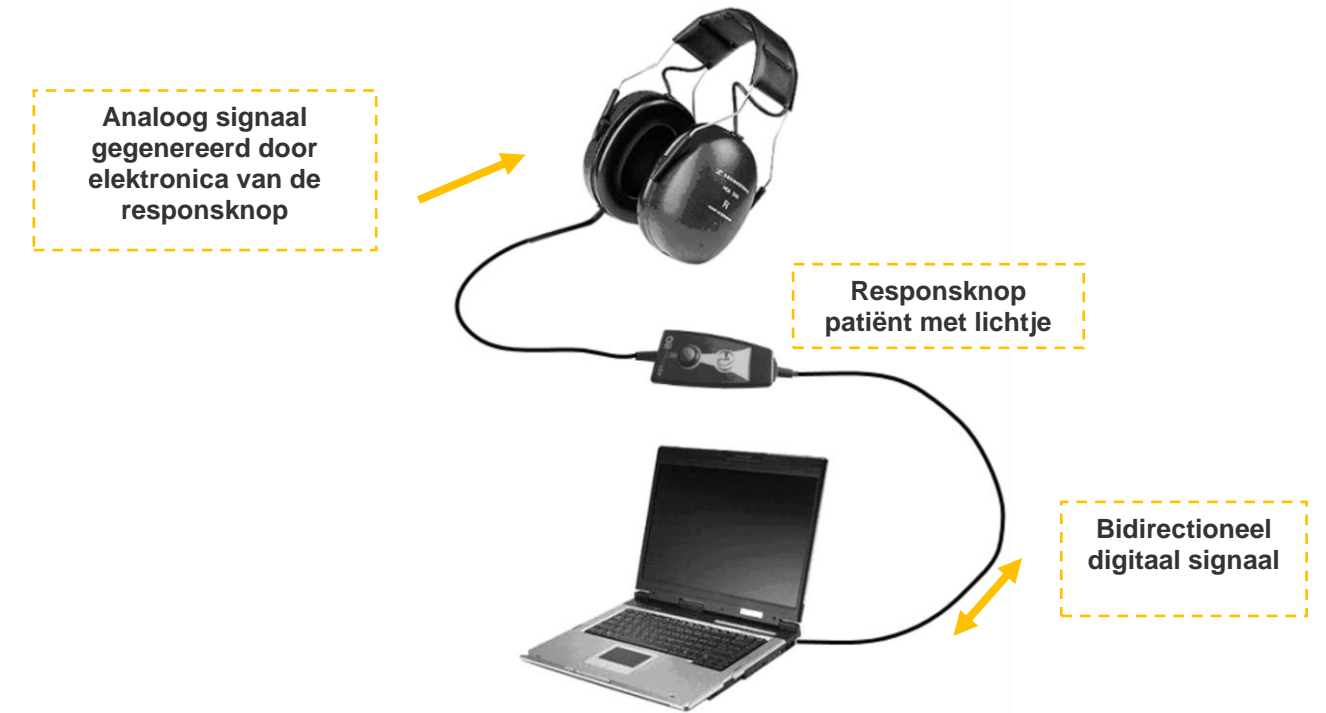

De DSP (Digital Signal Processor) in de responsknop zorgt voor de communicatie met de computer en het voortbrengen van geluiden.

De Audiolyser® ADL20 wordt bestuurd door de software Audiowin<sup>®</sup>20. Dit is een eenvoudige en intuïtieve interface. Audiowin<sup>®</sup>20 slaat de gegevens op in een databank. Deze gegevens kunnen afgedrukt en bewaard worden, en geëxporteerd naar andere software.

Aangezien de curves en audiometrische resultaten worden opgeslagen kan men een fiche op een later tijdstip raadplegen en de resultaten in statistieken gebruiken.

Al deze kenmerken maken van de Audiolyser® ADL20 een betrouwbaar, goed werkend en evolutief toestel.

## 1.3. Technische kenmerken

|                                   | Kenmerken van de Audiolyser® ADL20                                                                                                    |
|-----------------------------------|----------------------------------------------------------------------------------------------------|
| Gebruikswijzen                    | Manuele of automatische modus                                                                                                    |
| Versturen van het geluid          | Continue, omgekeerde of pulserende modus                                                                                                    |
| Harmonische vervorming            | ± 3%                                                                                                    |
| Nauwkeurigheid van de frequentie  | ± 2%                                                                                                    |
| Geluiddemping van de koptelefoon  | 10 tot 40 dB volgens model                                                                                                    |
| Lengte van de kabel               | 3 meter                                                                                                    |
| Temperatuur opslag/transport      | tussen 0°C en 50°C                                                                                                    |
| Gebruikstemperatuur               | tussen 15°C en 35°C                                                                                                    |
| Luchtvochtigheid                  | 75% maximum                                                                                                    |
| Werkingshoogte                    | < 2000 meter                                                                                                    |
| Spanning                          | 5VDC (via USB-poort)                                                                                                    |
| Stroom                            | 210mA maximum                                                                                                    |
| Referentienormen                  | EN 60601-1, EN 60601-1-2, IEC 60601-1-6, EN 62366-1, EN ISO 10993-1, EN ISO 10993-5, EN ISO 10993-10, NF EN ISO 14971, IEC 60645-1, ISO 8253-1, NF, ISO 389-1, ISO 389-8, ISO 7029, EN 62304, NF EN 1041+A1, EN ISO 15223-1 |
| Type audiometer                   | 4                                                                                                    |
| Medische klasse                   | lla (regel 10)                                                                                                    |
| Softwareklasse                    | A                                                                                                    |
| GMDN code audiometer              | 41187                                                                                                    |
| Toegepast onderdeel               | Type BF                                                                                                    |
| Afmetingen in de verpakking       | 255 x 210 x 100 mm                                                                                                    |
| Gewicht van het volledige toestel | Tussen 500 en 850 g ongeveer (volgens model)                                                                                                    |

Jaar van eerste aanbrenging CE-markering: 2010.

NB: In normale gebruiksomstandigheden heeft het materiaal geen opwarmtijd nodig (§5.4 CEI 60645-1:2012).

| Kenmerken per koptelefoon                                                                         |           |           |                        |                        |           |  |
|---------------------------------------------------------------------------------------------------|-----------|-----------|------------------------|------------------------|-----------|--|
| Soort koptelefoonBeyer DynamicTelephonicsSennheiserSennheiserHolmodDT 48TDH 39HDA 200HDA 300PD-81 |           |           |                        |                        |           |  |
| IJkingsnormen                                                                                     | ISO 389-1 | ISO 389-1 | ISO 389-5<br>ISO 389-8 | ISO 389-5<br>ISO 389-8 | Fabrikant |  |
| Gewicht<br>koptelefoon                                                                            | 600 g     | 430 g     | 445 g                  | 490 g                  | 725 g     |  |

| Intensiteitslimieten voor elke koptelefoon (dB) |     |     |     |     |      |      |      |      |      |      |      |
|-------------------------------------------------|-----|-----|-----|-----|------|------|------|------|------|------|------|
| Frequentie (Hz)                                 | 125 | 250 | 500 | 750 | 1000 | 1500 | 2000 | 3000 | 4000 | 6000 | 8000 |
| Beyer Dynamic<br>DT 48                          | 70  | 90  | 100 | 110 | 110  | 110  | 110  | 110  | 110  | 90   | 80   |
| Telephonics<br>TDH 39                           | 70  | 90  | 100 | 110 | 110  | 110  | 110  | 110  | 100  | 90   | 80   |
| Sennheiser<br>HDA 200                           | 70  | 90  | 100 | 100 | 100  | 100  | 100  | 100  | 90   | 90   | 80   |
| Sennheiser<br>HDA 300                           | 70  | 90  | 100 | 110 | 110  | 110  | 110  | 110  | 110  | 110  | 100  |
| Holmco PD-81                                    | 70  | 80  | 90  | 100 | 100  | 100  | 100  | 100  | 100  | 90   | 80   |

| Biocompatibele kapjes voor eenmalig gebruik |                                                                                                    |  |  |  |  |
|---------------------------------------------|----------------------------------------------------------------------------------------------------|--|--|--|--|
| Materiaal                                   | Nateriaal Niet-geweven PP (Polypropyleen) 35 g                                                                                       |  |  |  |  |
| Diameter 11 cm                              |                                                                                                    |  |  |  |  |
| Referentienormen                            | EN 62366-1, EN ISO 10993-1, EN ISO 10993-5, EN ISO 10993-10, NF EN ISO 14971, IEC 60645-1, ISO 8253-1, NF EN 1041+A1, EN ISO 15223-1 |  |  |  |  |
| Medische klasse I (regel I)                 |                                                                                                    |  |  |  |  |
| GMDN code kapjes                            | 63091                                                                                                    |  |  |  |  |

Jaar van eerste aanbrenging CE-markering: 2018

## 1.4. Meertalige Spraakassistent (MSA)

De Audiolyser® ADL20 beschikt over een systeem met meertalige spraakassistent (MSA). Standaard is enkel de taal van het land van aankoop (indien bestaand) geprogrammeerd in de koptelefoon maar er zijn ook andere talen beschikbaar (Frans, Engels, Arabisch, Duits, Chinees, Nederlands, Italiaans, Portugees, etc.).

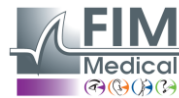

## 1.5. Symbolen

De etiketten bevatten de volgende markeringen:

| <b>CE</b><br>0459  | CE- markering richtlijn 93/42/EEG + nr. van de aangemelde instantie                                                              |
|--------------------|----------------------------------------------------------------------------------------------------|
| ×                  | Toegepast onderdeel van type BF                                                                                                  |
|                    | Mag niet bij het normaal huishoudelijk afval worden gegooid. Neem contact op met de fabrikant voor verwijdering van het product. |
| ī                  | Raadpleeg de bijbehorende documenten                                                                                             |
| SN                 | Serienummer                                                                                                    |
|                    | Identificatie van de fabrikant                                                                                                   |
| (                  | Niet hergebruiken. Eenmalig gebruik.                                                                                             |
| LOT                | Lotnummer                                                                                                    |
|                    | Uiterste gebruiksdatum                                                                                                    |
| (01)XXXXXXXXXXXXXX | UDI Identificatie<br>Uniek identificatienummer van het product                                                                   |
| (10)XXXXXX         | UDI Identificatie<br>Lotnummer                                                                                                   |
| (11)XXXXXX         | UDI Identificatie<br>Productiedatum:                                                                                             |
| (17)XXXXXX         | UDI Identificatie<br>Vervaldatum                                                                                                 |

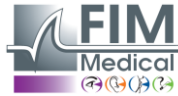

## 2. Veiligheid

## 2.1. Algemeen

#### Opgelet:

- Gebruik de Audiolyser® ADL20 enkel in een medische omgeving.
- Stel een persoon niet bloot aan geluidsniveaus hoger dan 100 dB zonder de veiligheidsinstructies te hebben gelezen (of indien u niet bevoegd bent).
- WAARSCHUWING: Het is strikt verboden om het toestel te wijzigen of interventies uit te voeren aan het toestel. Enkel de fabrikant of zijn erkende verdelers mogen interventies uitvoeren aan de toestellen.
- Gebruik de Audiolyser® ADL20 niet of sluit deze niet aan in een explosieve omgeving of in de buurt van verdovende gassen.
- Laat de koptelefoon of het toestel niet vallen.
- Dompel het toestel niet onder, vermijd spetters of vocht op het toestel, zelfs kleine hoeveelheden (opgelet voor sprays en ontsmettingsmiddelen in spuitbus), bij het reinigen of andere. Trek niet aan de kabels van de koptelefoon
- Maak geen bruuske bewegingen wanneer men de koptelefoon op de oren heeft
- Laat de pc-kabels en die van de Audiolyser<sup>®</sup> ADL20 niet op de grond slingeren en zich uitrollen; ze kunnen een val veroorzaken of de elektrische verbindingen beschadigen.
- De operator moet aan de patiënt vragen of hij last heeft van een ooraandoening en of zijn oren beschadigd kunnen worden door een bepaalde frequentie of intensiteit. In dat geval mag hij de audiometrie niet uitvoeren of moet hij zich laten bijstaan door een persoon die bevoegd en verantwoordelijk is om deze test uit te voeren als hij dat zelf niet is.
- De operator moet voor de audiometrietest begint aan de patiënt vragen zijn bril af te zetten, zijn hoofdversiering en/of gehoorapparaat te verwijderen. De Audiolyser<sup>®</sup> ADL20 is een medisch instrument volgens de voorschriften van de wetgeving die van toepassing zijn. Het toestel mag enkel op een computer aangesloten worden als deze conform de norm IEC60950 is, deze norm betreft de veiligheid van apparatuur voor informatietechniek.
- De Audiolyser® ADL20 heeft geen opwarmtijd nodig voor gebruik in de testomgeving (zie §1.3).
- Omwille van de hygiëne en biocompatibiliteit moeten de audiometrische koptelefoons gebruikt worden met hygiënische kapjes voor eenmalig gebruik van het merk FIM Medical.
- Deze kapjes werden speciaal ontwikkeld om te voldoen aan de vereisten inzake biocompatibiliteit van materialen van ISO 10993, alsook om een perfecte geluidsoverdracht te garanderen waarbij de IEC 60645-1 gerespecteerd wordt.

<u>Opgelet:</u> om te voldoen aan de vereisten van biocompatibiliteit van materialen van ISO 10993 is het verplicht de hygiënische kapjes voor eenmalig gebruik van het merk FIM Medical te gebruiken met de audiometrische koptelefoons Holmco PD-81 / Sennheiser HDA200 / Sennheiser HDA300.

## 2.2. Beschrijving

De Audiolyser® ADL20 is een elektro-medisch toestel dat bestaat uit:

- Het ADL20 toestel
- De Audiowin<sup>®</sup>20 software (geïntegreerd in de Audiolyser<sup>®</sup>)
- De kapjes

## 2.3. Bedoeld gebruik

De Audiolyser® ADL20 is een digitale audiometer die uitsluitend bestemd is om de gehoorfunctie te onderzoeken. Het is een toestel waarmee eventuele storingen in het gehoor van de patiënt kunnen worden opgespoord.

De biocompatibele kapjes voor eenmalig gebruik zijn aangepast aan de koptelefoon van de Audiolyser® ADL20 voor een biocompatibiliteit tussen de huid en de kapjes en ze garanderen bescherming tegen bacteriologische risico's tussen twee patiënten.

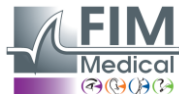

## 2.4. Operators

De Audiolyser® ADL20 mag uitsluitend gebruikt worden door gezondheidsspecialisten zoals medische secretaresses, verpleegsters, dokters, KNO's of andere gespecialiseerde dokters die een erkende en volledige opleiding hebben gevolgd over het gebruik van audiometers en de interpretatie van audiometrische resultaten. Wegens hun medische opleidingen zijn de gezondheidsdeskundigen zich bewust van de hygiëneregels en de regels van bacteriële besmettingen.

De gebruiker moet opgeleid zijn en de elementaire bedieningsregels van computers kennen en hij moet zijn voorzorgen nemen zodat de software niet gehackt kan worden, dat er geen vertrouwelijke gegevens verspreid worden, dat er geen enkel virus kan binnendringen of foute handelingen verricht worden.

Hij zal er in het bijzonder op letten om zo vaak mogelijk alle gegevens die op de computer staan op een betrouwbaar medium te bewaren; het wordt aanbevolen dit dagelijks te doen.

We herinneren de gebruikers eraan dat de software Audiowin<sup>®</sup>20 geleverd wordt met een licentieovereenkomst die de gebruiksvoorwaarden van de software bepaalt. Deze licentie wordt verleend voor de installatie en het gebruik op een unieke werkplek. Voor elke nieuwe installatie moet een extra licentie aangekocht worden.

In geval van twijfel moet de gezondheidsdeskundige de handleiding raadplegen en/of contact opnemen met het bedrijf FIM Medical of diens verdeler.

## 2.5. Patiëntengroep

De patiëntengroep die dit toestel mag gebruiken is:

- Personen ouder dan 4 jaar
- Elke persoon die op de knop kan drukken om zijn antwoord te geven, of, als de persoon dit niet kan, die het antwoord aan de operator kan geven
- Alle personen zonder contra-indicaties voor hun gehoor

## 2.6. Medische contra-indicaties

- Geen audiometrie gebruiken op een patiënt die een hoortoestel draagt
- Geen audiometrie toepassen zonder voorafgaand otoscopisch onderzoek van het oor

## 2.7. Gebruiksomgeving

Een lawaaierige omgeving kan het onderzoek en de resultaten van een audiometrie verstoren. In dat geval raden wij aan audiometrische cabines te gebruiken.

## 2.8. Klinische voordelen en risico's verbonden aan het gebruik van het toestel

De audiometer moet de gehoorfunctie van de patiënt kunnen analyseren om het gehoorniveau te evalueren. Het toestel evalueert het gehoorverlies van de patiënt door de audiometrische curves te vergelijken met die van een statistische verdeling van de gehoordrempels in functie van de leeftijd en van het geslacht (voorgeschreven door ISO 7029). De audiometrische testen maken het mogelijk een gehoorverlies op te sporen met behulp van audiometrische berekeningen en hulp bij de interpretatie. Door de patiënten regelmatig op te volgen kan de impact van de werkomgeving op het gehoor geëvalueerd worden.

De prestaties, technische kenmerken, nauwkeurigheid van de metingen en conformiteit met IEC 60645-1 van de Audiolyser® ADL20 en zijn software Audiowin®20 garanderen een kwalitatief klinisch voordeel om de patiënt te diagnosticeren. De nauwkeurigheid van de audiometrische metingen in combinatie met de hulp bij de interpretatie maken het mogelijk om de niveaus van doofheid van de patiënt te diagnosticeren alsook de evolutie van zijn gehoor op lange termijn.

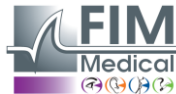

Er gelden geen beperkingen wat het aantal onderzoeken per patiënt met de Audiolyser® ADL20 betreft.

## 2.9. Incidenten of risico's op ernstige incidenten

In geval van incident of risico op ernstig incident met het toestel, kunnen de gezondheidsdeskundigen of de gebruikers een verklaring afleggen bij de bevoegde autoriteiten van de lidstaat. In ieder geval moet de fabrikant zo snel mogelijk op de hoogte gebracht worden om dit geval van materiovigilantie te verklaren en te behandelen.

## 3. Installatie

## 3.1. Minimale configuratie

- Besturingssystemen ondersteund door de Audiolyser® ADL20: Windows XP, Windows Vista, Windows 7, Windows 8 en Windows 10.
- Computer uitgerust met een 1 GHz processor
- 512 MB RAM
- 500 MB vrije ruimte op de harde schijf
- Een videokaart (of grafische chipset) voor een resolutie van minstens 1024x748 16 miljoen kleuren
- Scherm met een resolutie van minstens 1024x748 px
- Toetsenbord/muis
- USB-poort

#### 3.2. Gebruiksvoorwaarden van de software

De software **Audiowin®20** is vervaardigd onder licentie volgens de hierna bepaalde voorwaarden. Als u voor de installatie of 48 uur na ontvangst van de software weigert deze voorwaarden te erkennen, gelieve deze dan terug te bezorgen aan de verdeler die u dit product verkocht zodat u een terugbetaling krijgt.

Gebruik van het product impliceert dat u volledig akkoord gaat met de volgende voorwaarden:

De software die onder licentie werd geleverd blijft eigendom van FIM Medical, die u het recht geeft, onder voorbehoud van naleving van de voorwaarden, om dit product te gebruiken.

Deze licentie wordt verleend voor de installatie en het gebruik op <u>een unieke werkplek</u> (vaste computer, laptop of terminal).

Voor elke nieuwe installatie moet u een nieuwe licentie kopen of het programma van de oorspronkelijke werkplek verwijderen. De gebruikerslicentie is op naam en mag niet overgedragen of verkocht worden zonder schriftelijke toestemming van FIM Medical. Het is verboden om de software die door FIM Medical onder licentie wordt geleverd te kopiëren of te vermenigvuldigen. Zelfs de gedeeltelijke weergave van schermen of oorspronkelijke computertoepassingen is een schending van deze overeenkomst. U verbindt zich ertoe de nodige maatregelen te treffen zodat er geen onwettige kopieën van de software gemaakt worden of dat niet bevoegde derden de software niet kunnen gebruiken.

Het bedrijf FIM Medical kan op geen enkele manier aansprakelijk gesteld worden voor storingen die te wijten zijn aan de installatie van een van zijn softwareprogramma's op een computer. Het bedrijf FIM Medical kan ook niet aansprakelijk gesteld worden voor de gevolgen die te wijten zijn aan de installatie van een van zijn softwareprogramma's, zoals het gedeeltelijke of volledige verlies van gegevens.

De gebruiker moet opgeleid zijn en de elementaire bedieningsregels van computers kennen en hij moet zijn voorzorgen nemen zodat er geen onwettige kopieën van de software kunnen gemaakt worden, dat er geen vertrouwelijke gegevens verspreid worden, dat er geen enkel virus kan binnendringen of foute handelingen verricht worden.

Hij zal er in het bijzonder op letten om zo vaak mogelijk alle gegevens die op de computer staan op een betrouwbaar medium te bewaren; het wordt aanbevolen dit dagelijks te doen.

## 3.3. Voorwaarden

Vereiste onderdelen voor de software:

- Adobe Reader
- Drivers Silicon Labs voor CP210X (onderdeel dat de USB-verbinding van het toestel garandeert)

### 3.4. Installatieprocedure

#### **Opmerking:** U moet als administrator aangemeld zijn om Audiowin®20 te kunnen installeren.

Opgelet, de operator moet over alle administratierechten op de te installeren werkplek beschikken. Het geheel moet op een tafel of een stabiel bureau worden geïnstalleerd. Voorzie een veilige en nette (niet-rommelige) plaats. De patiënt mag noch het scherm noch uw handelingen zien.

- 1. Zet de computer aan.
- 2. Plaats de installatiecd-rom van de software Audiowin®20 in de cd-speler.
- 3. Begin aan de installatiefase van de software.
- 4. Is uw PC geconfigureerd voor de automatische uitvoering, dan zal "de autorun" zelf de installatieprocedure opstarten.
- 5. Indien niet, open de Windows Explorer, zoek dan in de directory van de cd-rom het bestand "setup.exe" en start het op.
- 6. Zodra het installatieprogramma is gestart laat u zich verder begeleiden door de instructies.
- 7. Kies uw installatietaal en klik dan op OK.

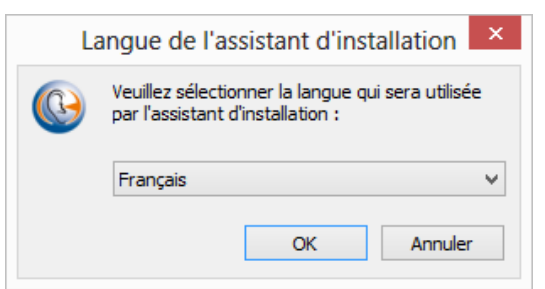

8. Klik op Volgende:

| •        | Installation - Audiowin20 – 🗆 🗙                                                                                                    |
|----------|----------------------------------------------------------------------------------------------------|
| <b>B</b> | Bienvenue dans l'assistant<br>d'installation de Audiowin20<br>Cet assistant va vous guider dans l'Installation de Audiowin20<br>V0 1.09.00 sur votre ordinateur.<br>Il est recommandé de fermer toutes les applications actives<br>avant de continuer.<br>Cliquez sur Suivant pour continuer ou sur Annuler pour<br>abandonner l'Installation. |
|          | Suivant > Annuler                                                                                                    |

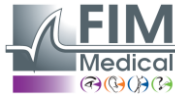

9. Voer de installatiesleutel in die op de achterkant van het zakje van de cd staat en klik dan op Volgende:

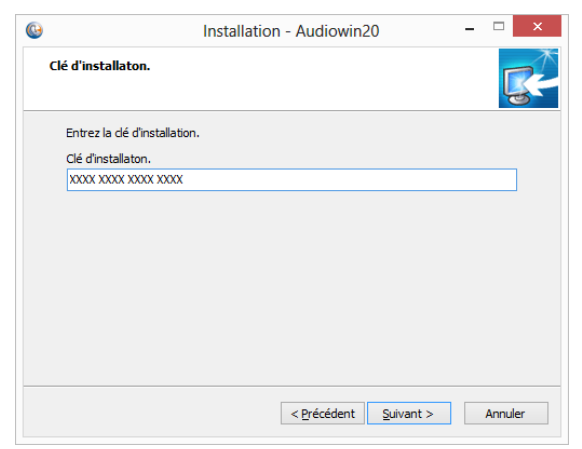

10. Aanvaard de licentieovereenkomst en klik dan op Volgende:

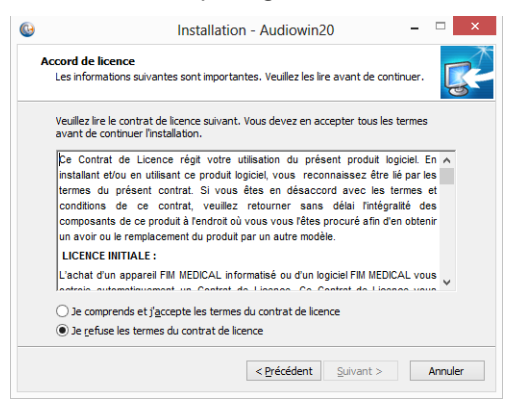

11. Kies een installatiepad voor de software Audiowin®20 (optioneel) en klik dan op Volgende:

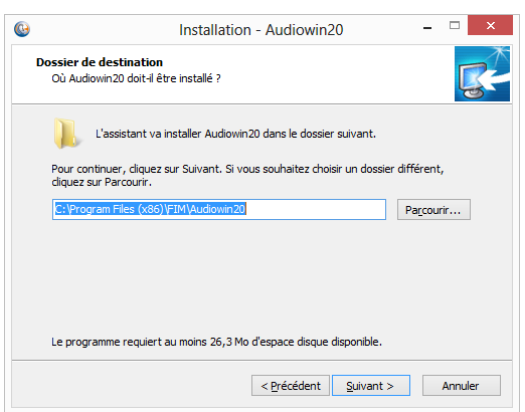

12. Kies een installatiepad voor de databank (optioneel) en klik dan op Volgende:

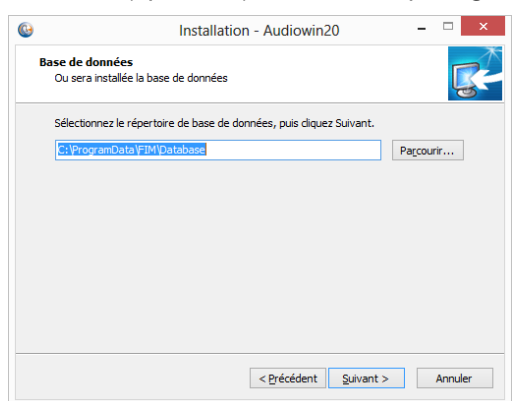

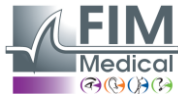

Dit document is eigendom van het bedrijf FIM Medical. Het mag niet gekopieerd of verder verspreid worden zonder toestemming van de eigenaar. This document is the property of FIM MEDICAL. Its contents cannot be reproduced or divulged without the company's approval.

#### 13. Klik op Volgende:

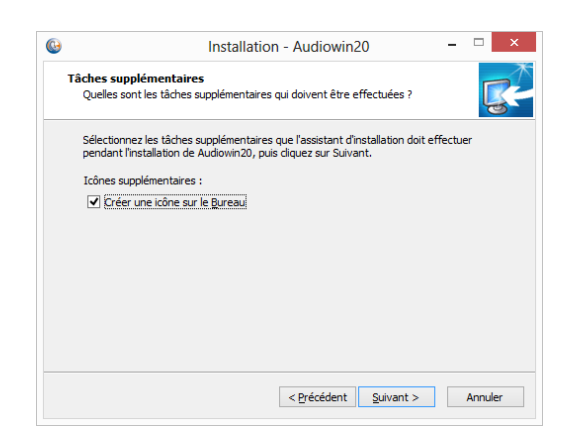

#### 14. Klik op Installeren:

|   | Installation - Audiowin20 -                                                                                                    |      | >  |
|---|----------------------------------------------------------------------------------------------------|------|----|
| P | rêt à installer<br>L'assistant dispose à présent de toutes les informations pour installer Audiowin20<br>sur votre ordinateur.                             | Ę    | 3  |
|   | Cliquez sur Installer pour procéder à l'installation ou sur Précédent pour revoir ou<br>modifier une option d'installation.                                |      |    |
|   | Dossier de destination :<br>C:\Program Files (x86)\FIM\Audiowin20<br>Tâches supplémentaires :<br>Icônes supplémentaires :<br>Créer une icône sur le Bureau | ^    |    |
|   | < >                                                                                                    | ~    |    |
|   | < Précédent Installer An                                                                                                    | nule | ۰r |

15. Wacht tijdens de installatie

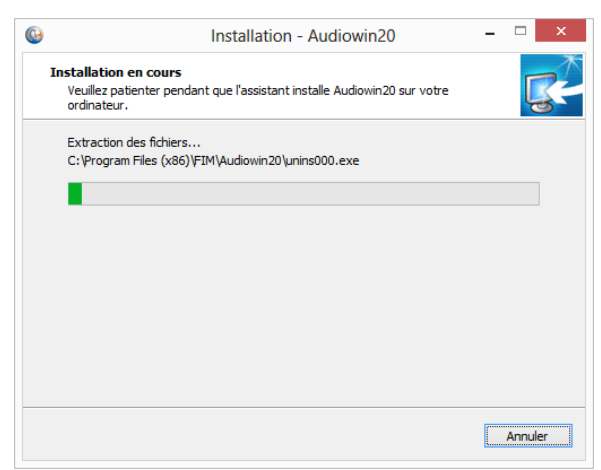

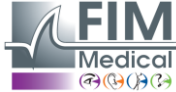

#### 16. Klik op Voltooien

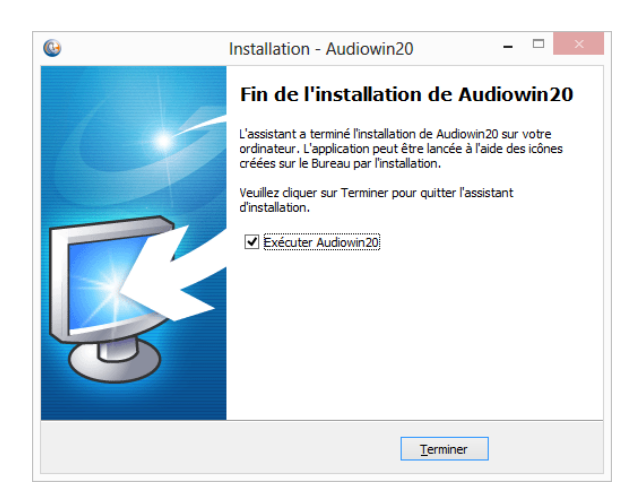

17. Zoek een **USB**-aansluiting op de PC en sluit de Audiolyser® ADL20 aan.

## 3.5. De databank

#### 3.5.1. De databank van Audiowin<sup>®</sup>20

Audiowin<sup>®</sup>20 kan een databankformaat gebruiken:

• Een lokale databank type MS Access (\*.mdb)

#### 3.5.2. Herstel van de oude databank

Bij het overstappen van Audiowin<sup>®</sup> naar Audiowin<sup>®</sup>20 hoeft men geen enkele databank op te halen, de overdracht gebeurt automatisch.

## 3.6. Aansluiting/loskoppeling van het toestel

Na de installatie kunt u de Audiolyser<sup>®</sup> ADL20 met de USB-kabel op de computer aansluiten. Is de installatie goed verlopen, dan moet het toestel herkend worden bij de eerste aansluiting (aansluiting wordt weergegeven rechts onderaan het scherm, het icoontje wordt blauw):

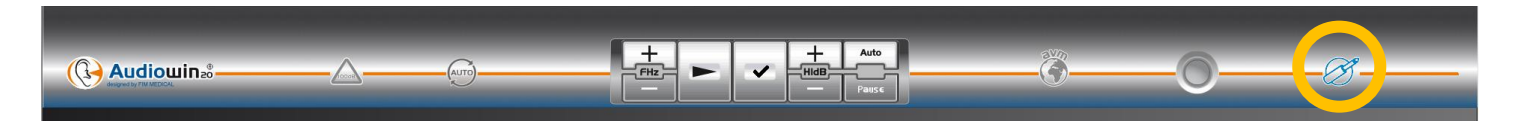

In het andere geval moet u controleren of uw toestel goed is aangesloten, is dat niet het geval, verwijder dan Audiowin<sup>®</sup>20 en installeer de drivers (stuurprogramma's) manueel. Het installatieprogramma staat op de cd-rom in directory "Diverse". Dubbelklik op CP210xVCPInstaller.exe en volg dan de instructies.

Sluit vervolgens de Audiolyser® ADL20 aan, hij moet automatisch herkend worden door de besturingssoftware.

Om de audiometer te stoppen, sluit het venster van de software Audiowin<sup>®</sup>20. Als u voor lange tijd stopt, verwijder dan de USB-stekker van de koptelefoon en berg deze op in zijn verpakking.

## 3.7. Verwijdering

U kunt Audiowin®20 van uw computer verwijderen als u het niet langer nodig heeft. U kunt naar "Programma's en onderdelen" gaan om programma's te verwijderen.

- 1. Open "Programma's en onderdelen". Klik in het Windows configuratiescherm op "Programma's" en daarna op "Programma's en onderdelen". Opgelet: de toegang tot het scherm voor verwijdering kan verschillen naargelang de versie van Windows.
- 2. Selecteer Audiowin®20, klik dan op "Verwijderen".
- 3. Verwijder de drivers "Silicon Labs. CP210x USB to UART Bridge ». <u>Opgelet:</u> Controleer voor u de driver verwijdert of er geen software is die deze gebruikt.

## 4. Gebruik

## 4.1. Plaatsing van de hygiënische kapjes voor eenmalig gebruik

Het bedrijf FIM Medical heeft speciaal **biocompatibele hygiënische kapjes voor eenmalig gebruik** ontwikkeld om te gebruiken met de Audiolyser<sup>®</sup> ADL20.

- <u>Opgelet:</u> Deze hygiënische kapjes voor eenmalig gebruik moeten systematisch bij elk onderzoek gebruikt worden en moeten tussen elke patiënt door vervangen worden.
- Opgelet: Omwille van de hygiëne en biocompatibiliteit moeten met de audiometrische koptelefoons de hygiënische kapjes voor eenmalig gebruik van het merk FIM Medical gebruikt worden.

Deze kapjes werden speciaal ontwikkeld om te voldoen aan de vereisten inzake biocompatibiliteit van materialen van ISO 10993, alsook om een perfecte geluidsoverdracht te garanderen waarbij de IEC 60645-1 gerespecteerd wordt.

#### Plaatsing van de hygiënische kapjes voor eenmalig gebruik:

- ✓ Plaats de hygiënische kapjes voor eenmalig gebruik op elke schelp van de koptelefoon (kant luidspreker)
- Pas de kapjes aan zodat er geen extra dikte ontstaat door eventuele plooien tussen de koptelefoon en het oor van de patiënt

## 4.2. Voorafgaande uitleg aan de patiënt

#### 4.2.1. Plaatsing van de koptelefoon

De patiënt moet comfortabel zitten en men moet de patiënt helpen om de koptelefoon op de oren te plaatsen. De kussentjes moeten centraal op de oorschelpen zitten en de hoofdband moet op de top van de schedel staan zonder druk uit te oefenen. Haren en grote oorringen moeten verwijderd worden om geluidslekken te vermijden.

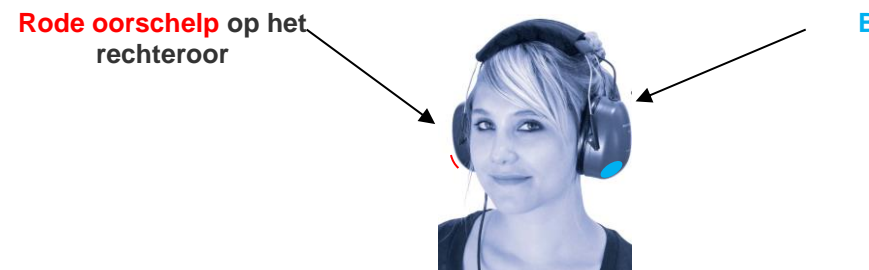

Blauwe oorschelp op het linkeroor

#### 4.2.2. De MSA (Meertalige Spraakassistent)

De MSA (Meertalige Spraakassistent) is een tool waarmee d.m.v. softwarebesturing gesproken instructies via de koptelefoon aan de patiënt worden gegeven. Deze instructies bestaan in meerdere talen (*optioneel*) waardoor de gehoortesten bij een breed publiek kunnen uitgevoerd worden.

De MSA legt het verloop van het onderzoek uit en de werking van de responsknop. Hij zal ook tussenkomen als er fouten gebeuren tijdens het gebruik, tijdens de vertrouwdmakingsfase.

#### 4.2.3. De meest voorkomende fouten

- 1. Continu op de drukknop drukken.
- 2. Herhaaldelijk en ongewenst op de drukknop drukken.
- 3. Te licht drukken.

Als de patiënt niet kan wennen aan het werken met de responsknop mag hij de ontvangst van het geluid bevestigen door zijn hand omhoog te steken. In dat geval is het de operator die de drempel bevestigt door op de knop "Bevestigen" te klikken of door op de toets "invoer" te drukken.

## 4.3. De software gebruiken

#### 4.3.1. Voorstelling

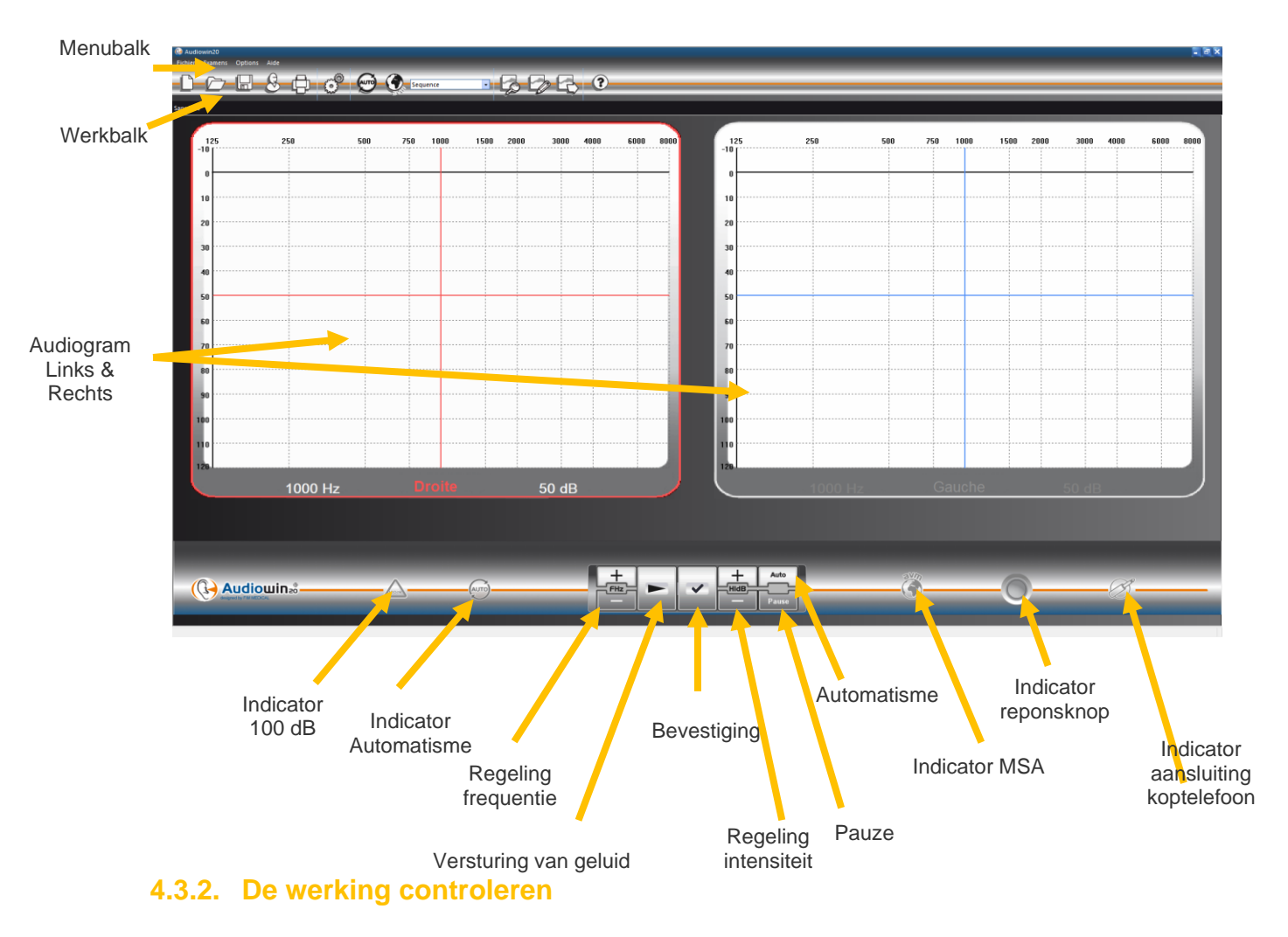

Als de interface Audiowin<sup>®</sup>20 is opgestart en de koptelefoon is aangesloten, verandert het icoon van aansluiting van de koptelefoon van grijs naar blauw. Is dat niet het geval, controleer dan of:

- 1. De USB-kabel correct is aangesloten
- 2. De software niet tweemaal werd opgestart
- 3. De installatie van de stuurprogramma's correct is verlopen

Zodra het icoontje van aansluiting verkleurt, klik dan op de grafiek van het linker- of rechteroor, bij de kruising van een frequentie en een hoorbare intensiteit.

Verstuur het geluid door op de **spatiebalk** van het toetsenbord te drukken; het gekozen geluid moet waargenomen worden.

#### 4.3.3. De werkbalk

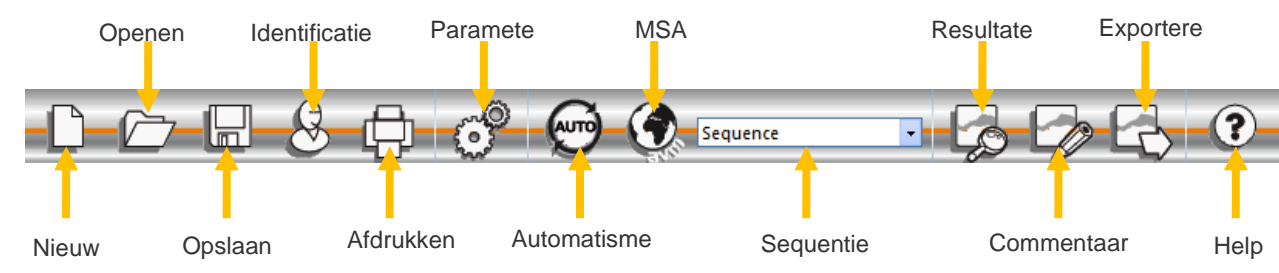

Via de werkbalk kan men naar de voornaamste functies gaan.

#### 4.3.4. De menubalk

#### 4.3.4.1. Bestand

| Functie                                                                                  | Beschrijving                                                    |  |
|------------------------------------------------------------------------------------------|-----------------------------------------------------------------|--|
| Nieuw                                                                                    | Een nieuw bestand maken                                         |  |
| Openen                                                                                   | Opent een patiëntenfiche en/of een onderzoek                    |  |
| Opslaan                                                                                  | Slaat de fiche en het lopende onderzoek op                      |  |
| Exporteren                                                                               | Exporteert het uitgevoerde onderzoek naar de computer           |  |
| Vergelijken                                                                              | Vergelijkt meerdere curves van één patiënt in de databank       |  |
| Balans Laat de evolutie van eenzelfde patiënt zien op een index of frequentie in de tijd |                                                                 |  |
| Identificatie Hiermee kan men de identificatie van een patiënt invoeren of raadplegen    |                                                                 |  |
| Afdrukken                                                                                | Drukt het lopende onderzoek af                                  |  |
| Selectief afdrukken                                                                      | Drukt een selectie van onderzoeken af volgens bepaalde criteria |  |
| Afdrukvoorbeeld                                                                          | Geeft de volledige pagina's weer                                |  |
| Afdrukinstellingen Hiermee kan men de printer kiezen en configureren                     |                                                                 |  |
| Verlaten Het programma verlaten                                                          |                                                                 |  |

#### 4.3.4.2. Onderzoeken

| Functie           | Beschrijving                                                        |
|-------------------|---------------------------------------------------------------------|
| Automatisme       | Start/stopt het automatisme                                         |
| Pauze             | Pauzeert of herstart het automatisme                                |
| De MSA herhalen   | Herhaalt het laatste bericht van de MSA aan de patiënt              |
| MSA               | Lijst van beschikbare talen                                         |
| Commentaar        | Hiermee kan men een commentaar toevoegen aan het onderzoek          |
| Resultaten        | Geeft het resultaat van de audiometrie en de berekende indices weer |
| Autorisatie +90dB | Vink dit menu aan om de waarde van 90 dB te kunnen overschrijden    |

#### 4.3.4.3. Opties

| Functie                  | Beschrijving                                                            |
|--------------------------|-------------------------------------------------------------------------|
| Parameters               | Hiermee kan men de hele software parametriseren                         |
| Import/Export parameters | Hiermee kan men de gegevens van een werkplek naar een andere dupliceren |

#### 4.3.4.4. Help

| Functie           | Beschrijving                                                               |
|-------------------|----------------------------------------------------------------------------|
| Over              | Informatie over de versie en copyright                                     |
| Systeeminformatie | Informatie over de omgeving en het toestel                                 |
| Handleiding       | Toegang tot de PDF-versie van de handleiding van het toestel               |
| TeamViewer        | Hiermee kan men indien nodig vanop afstand verbinding maken met onze teams |

## 4.4. Identificatie van de patiënt

#### 4.4.1. Identificatie

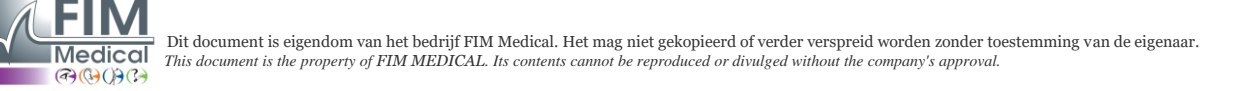

Identificatie van de patiënt is vereist om de testresultaten op te slaan in de databank maar ook om de voorspelde responslimieten te berekenen en weer te geven in functie van de leeftijd en van het geslacht van de patiënt. (cf. ISO 7029).

Hiervoor moet u, voor of na de audiometrie, klikken op de knop "Identificatie".

| Identification |                |           |      |              |            | × |
|----------------|----------------|-----------|------|--------------|------------|---|
| Nom :          | * [            |           |      | Entreprise : |            |   |
| Prénom :       | *              |           |      | Fonction :   |            |   |
| Né le :        | *              | Age :     | 0    | Exposition : |            |   |
| Id: *          |                |           | Auto | Note :       |            |   |
| Sexe :         | Masculin       | O Féminin |      |              |            |   |
|                |                |           |      | Opérateur    | ×          |   |
| * = Chan       | np obligatoire |           |      |              | OK Annuler |   |
|                |                |           |      |              |            |   |

Vul de gevraagde velden in (velden gemarkeerd met een sterretje zijn verplicht). U kunt van het ene veld naar het andere gaan door met de muis in het nieuwe veld te klikken of door op de "**TAB**" toets te klikken.

Door op het knopje met de 3 puntjes (...) rechts van de naam te klikken kunt u controleren of de patiënt al werd bewaard, u hoeft hiervoor enkel de eerste letters van zijn naam in te vullen.

De geboortedatum mag met of zonder spaties worden ingevuld. Het jaar mag met 2 of 4 cijfers worden ingevuld.

Vb.: 21/04/1981 of 21/04/81

#### 4.4.2. Weergave van de voorspellingen

Na identificatie verschijnt de grafiek op de volgende manier.

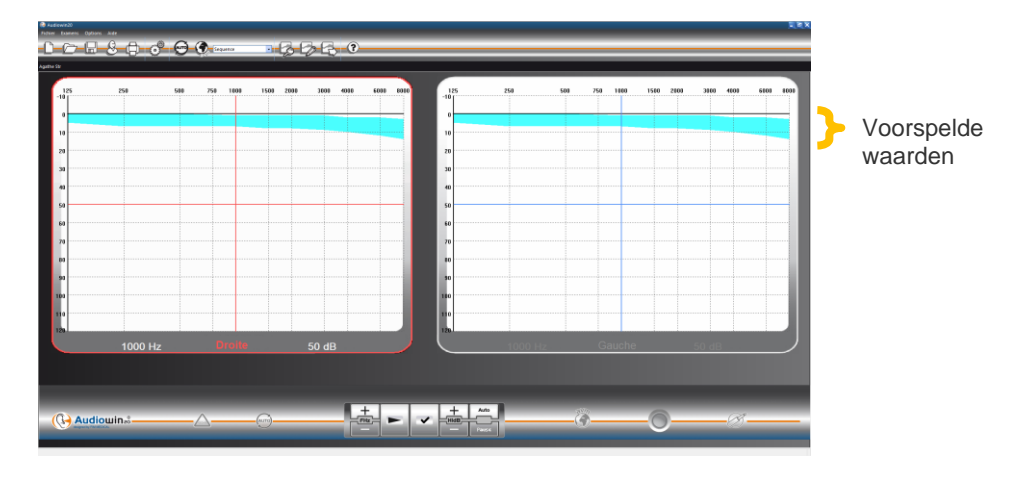

De berekening van deze voorspelde waarden is gebaseerd op de norm ISO 7029 :2000. De kleur kunt u wijzigen in het venster "**Parameters**" tabblad "**Algemeen**".

## 4.5. Een patiëntenfiche/onderzoek openen

#### 4.5.1. Een fiche openen

Om de gegevens van een reeds bewaarde patiënt op te halen: Klik op de knop "**Openen**". Het volgende scherm verschijnt:

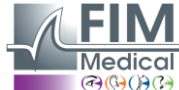

| Rechercher<br>Par nom :  | na         |                      |            |                   |
|--------------------------|------------|----------------------|------------|-------------------|
| Par ID :                 | 10/07/2012 | Ì, à∶                | 11/07/2012 | <u>R</u> echerche |
|                          | owin20     | *2                   |            | Nouvel examen     |
|                          |            | *7                   |            | Charger examen    |
| - <u>8</u><br>- <u>8</u> |            | *2<br>*test<br>*test |            | Charger examen    |

Vul in het vakje "**Naam**" de eerste letters van de naam van de patiënt in en klik dan op "**Zoeken**". De lijst verschijnt met namen die met die letters beginnen.

Klik dan op de knop " Nieuw onderzoek".

U kunt ook patiënten opzoeken aan de hand van het identificatienummer of de registratiedatum.

#### 4.5.2. Een onderzoek openen

Om een oude test weer te geven of af te drukken kan de operator een fiche ophalen.

Hiervoor moet u doen zoals eerder gezien: naast de naam van de patiënt staat een + teken: dit geeft aan of er reeds tests werden uitgevoerd; klik op dit + teken.

Er verschijnt een lijst met data en tijdstippen.

Dubbelklik op een van de data of klik op "Onderzoek laden" om het audiogram weer te geven dat op die datum werd gemaakt.

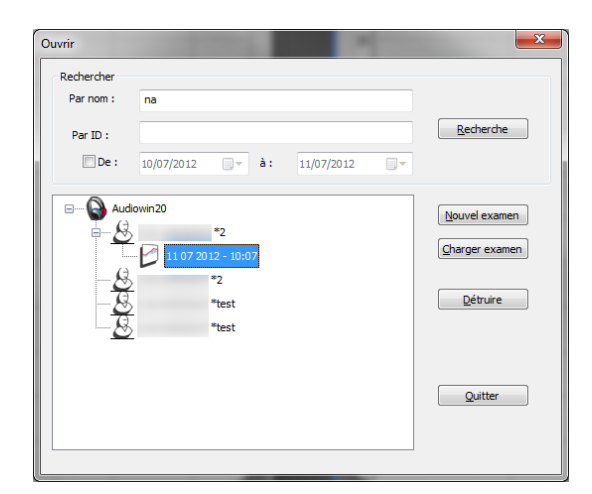

### 4.6. Parametrisering van de software

#### 4.6.1. Screening

Dit zijn de aanbevolen instellingen om een screeningtest uit te voeren.

| Tabblad " | Algemeen". |
|-----------|------------|
|-----------|------------|

| 1. | Variatie amplitude | 5 dB      |
|----|--------------------|-----------|
| 2. | Geluidsemissie     | Pulserend |

#### Tabblad "Automatisme"

| 1. | Frequentie              | 1000 Hz, 2000 Hz, 4000 Hz, 6000 Hz, 8000 Hz, 500 Hz, 250 Hz. |
|----|-------------------------|--------------------------------------------------------------|
| 2. | Laagste luidheidsniveau | 0 dB                                                         |
| 3. | Presentatieniveau       | 50 dB                                                        |

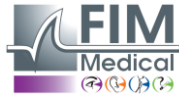

Dit document is eigendom van het bedrijf FIM Medical. Het mag niet gekopieerd of verder verspreid worden zonder toestemming van de eigenaar. This document is the property of FIM MEDICAL. Its contents cannot be reproduced or divulged without the company's approval.

V01.12.00 Juni 2021

#### Tabblad "Automatisme"

- 1. Aantal tests
- 2. Tolerantie twijfelachtige test
- 3. Duur per niveau
- 3 opeenvolgende geslaagde tests 10 dB
- Kies een bereik tussen 15 en 30 tienden van seconden.

Al deze instellingen worden één enkele keer geprogrammeerd. U kunt er op elk ogenblik op terugkomen.

#### 4.6.2. Venster parameters

Om de parameters van de software te bepalen: Klik op het icoon parameter van de werkbalk of selecteer in de menubalk **Optie**, daarna **Parameters**.

| 4.6.2.1. Tabblad Algemeen                                                                       |                                                                                                    |
|-------------------------------------------------------------------------------------------------|----------------------------------------------------------------------------------------------------|
| ● Directe ○ Inverse                                                                             | Werking van de knop emissie op de hoofdinterface.<br>Automatische geluidsemissie als het pijltje van de muis<br>op de afspeelknop staat.                                                            |
| Système silencieux actif                                                                        |                                                                                                    |
| -Source de données<br>Modifier                                                                  | Wijziging het pad van de databank.<br><b>Opgelet:</b> Deze parameter niet wijzigen als u de gevolgen niet kent.                                                                                     |
| Predit (ISO7029)<br>Affichage Impression Couleurs                                               | Weergave, afdruk en kleur van de voorspelling.                                                                                                    |
| Flèches haute et basse<br>Flèche haute augmente l'amplitude<br>Flèche haute diminue l'amplitude | Actie van de pijltjes omhoog en omlaag van het<br>toetsenbord                                                                                                    |
| Langue<br>Français V                                                                            | Wijziging van de taal van Audiowin®20                                                                                                    |
| -Pulse<br>Son pulsé :                                                                           | Aard van verstuurd geluid pulserend of continu                                                                                                    |
| Impression Imprimante couleur Logo:                                                             | Audiowin <sup>®</sup> 20 kan het audiogram in kleur afdrukken.<br>(indien printer dit toelaat) en het logo voor op het<br>afdrukblad kiezen                                                         |
| Format de la date                                                                               | Datumformaat                                                                                                    |
| -Validation de la mesure -<br>☑ Poire patient                                                   | Beperking van de responsknop. Wanneer de patiënt<br>het geluid hoort geeft hij dit aan door de hand op te<br>steken en de operator bevestigt de meting met de toets<br>Enter of de knop Bevestigen. |

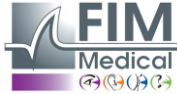

Dit document is eigendom van het bedrijf FIM Medical. Het mag niet gekopieerd of verder verspreid worden zonder toestemming van de eigenaar. *This document is the property of FIM MEDICAL. Its contents cannot be reproduced or divulged without the company's approval.* 

| Variation d'amplitude                                                          | Variatie van de geluidsamplitude                                                                                                    |
|--------------------------------------------------------------------------------|----------------------------------------------------------------------------------------------------|
| ○ 1 dB                                                                         |                                                                                                    |
| Flèches droite et gauche<br>Fréquences de la séquence<br>Toutes les fréquences | Parametrisering van de werking van de pijltjes rechts<br>en links op een audiogram. Ofwel scannen van elke<br>frequentie in de volgorde, ofwel enkel van de<br>geselecteerde sequentie. |
| Affichage catégorisation                                                       | ertes auditives op de audiogrammen                                                                                                    |

#### 4.6.2.2. Tabblad Automatisme

Op dit tabblad kan men:

- De gebruikte criteria leren kennen die in de standaard sequentie worden gebruikt.
- De sequenties voor de geautomatiseerde modus (zie automatische modus hoofdstuk 4.9.) creëren en beheren.

| énéral Automatisme Calculs Export Utilisateur                                                                    |                                                                           |
|----------------------------------------------------------------------------------------------------|---------------------------------------------------------------------------|
| Essais                                                                                                    | Durée par niveau (1/10s)                                                  |
| Nombre d'essais :<br>Tolérance des tests douteux (dB) : 10                                                       | Fixe     30     3     Aléatoire     Mini :     15     Maxi :     20     V |
| Séquence                                                                                                    | Première oreille :                                                        |
| Sequence V<br>Nouveau Renommer Détruire                                                                          | Avertir à la fin de l'automatisme                                         |
| 1: 1000 🔹 7: 500 🛋                                                                                               | Niveau inférieur d'écoute : 0 dB 🔹                                        |
| 2: 1500 🔺 8: 250 🔺                                                                                               | Niveau de présentation : 50 dB 💌                                          |
| 3: 2000 • 9: NON •<br>4: 3000 • 10: NON •<br>5: 4000 • 11: NON •                                                 | Niveau de l'AVM : 200 🗹 Option AVM                                        |
| 6: 750 🔺 12: NON 🔺                                                                                               | Présentation de l'AVM                                                     |
| Entrez l'ordre dans lequel les fréquences seront testées .<br>"NON" indique que la fréquence ne sera pas testée. | Premier essai     O Tous les essais                                       |

#### 4.6.2.3. Tabblad Berekeningen

De Audiowin<sup>®</sup>20 voert de berekeningen uit van MP42<sup>3</sup> (Maladies professionnelles, beroepsziekten), van PAM<sup>3</sup> (Perte Auditive Moyenne, Matig gehoorverlies) van IPA (Indicateur Précoce d'Alertes, Vroegtijdige waarschuwingsindicator) en van DP42.01 (Doenças profissionais 42.01, beroepsziekten) of van asymmetrisch gehoorverlies, de categorisatie HSE<sup>1+3</sup>, de categorisatie MPB 2002<sup>3</sup>, het criterium van geschiktheid SNCF (Franse spoorwegen)<sup>3</sup> of de formule SIGYCOP.

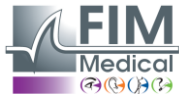

| iramétres |            |         |             |                 |              |        |                         |   |
|-----------|------------|---------|-------------|-----------------|--------------|--------|-------------------------|---|
| Général A | utomatisme | Calculs | Export      | Utilisateur     |              |        |                         |   |
|           |            |         | Sélectionr  | nez les calcul: | s que vous v | voulez | voir imprimer           |   |
|           |            | MP42    |             | d500            | ) + d1000 +  | - d200 | 0 + d4000               |   |
|           |            |         |             |                 |              | 4      |                         |   |
|           |            | PAM     |             |                 | d2000 ·      | + d400 | 0                       |   |
|           |            |         |             |                 | :            | 2      |                         |   |
|           |            | ✓ IPA   |             |                 | 13000 + d4   | + 000  | d6000                   |   |
|           |            |         |             |                 |              | 3      |                         |   |
|           |            | DP42.0  | 01          | 2 * d500 -      | + 4 * d1000  | +3*    | d2000 + d4000           |   |
|           |            |         |             |                 | 1            | .0     |                         |   |
|           |            | Perte ( | d'audition  | asymétrique     |              |        | Critère aptitude SNCF   |   |
|           |            | Catég   | orisation I | HSE             |              |        | Catégorisation MPB 2002 |   |
|           |            | Catég   | orisation I | Merluzzi 1979   | )            |        | Note S.I.G.Y.C.O.P      |   |
|           |            |         |             | Nombre de c     | lécimales :  | 0      | <b>A</b>                |   |
|           |            |         |             |                 |              |        | 01                      | A |

<sup>1</sup> Voor meer informatie kunt u "The Control of Noise at Work Regulations 2005" raadplegen

<sup>2</sup> Voor meer informatie kunt u "La prevenzione dei danni uditivi da rumore in ambiente di lavoro – linee guida prowerkpleke dalla società italiana di medicina del lavoro e igiene industrial" raadplegen

<sup>3</sup> Voor meer informatie kunt u het document "*Calculs et indicateurs en audiométrie* "raadplegen.

#### 4.6.2.4. Tabblad Export

Met dit tabblad kan men de bestemming van het geëxporteerde bestand parametriseren door op de toets F12 te drukken. Kies de naam van het bestand en het standaard formaat.

| Paramètre |                                                     | ×       |
|-----------|-----------------------------------------------------|---------|
| Général   | Automatisme Calculs Export Utilisateur              |         |
| Expo      | ASCII                                               |         |
|           | C:\ProgramData\FIM\Database\ioTxt.Txt               |         |
|           | )                                                   |         |
| Ехро      | t Automatique                                       |         |
|           | PDF                                                 |         |
|           | Activer XML Automatique pour chaque enregistrement. |         |
|           | Chemin de génération des fichiers (PDF et XML):     |         |
|           | C:\Users\asauteraud\Desktop\Examens Audio 2019      |         |
|           | Nom des fichiers :                                  |         |
|           | [NAME]_[FIRSTNAME]_[ID]_[DATE]_[TIME]               |         |
|           |                                                     |         |
|           |                                                     |         |
|           |                                                     |         |
|           |                                                     |         |
|           | ОК                                                  | Annuler |

U kunt ook zo parametriseren dat de PDF export automatisch na elke opslag gebeurt.

U kunt de bestemmingsmap van de gegenereerde bestanden alsook de naam van het bestand kiezen. De naam van het bestand is aanpasbaar en men kan hiervoor bepaalde variabelen gebruiken. Er zijn echter twee variabelen die u niet kunt wijzigen, met name het tijdstip en de datum van het onderzoek om de bestanden van elkaar te kunnen onderscheiden. [NAME] → Naam van de patiënt

[FIRSTNAME] → Voornaam van de patiënt

[ID] → ID van de patiënt

Opmerking: Deze variabelen kunnen automatisch ingevuld worden door de juiste vakjes aan te vinken.

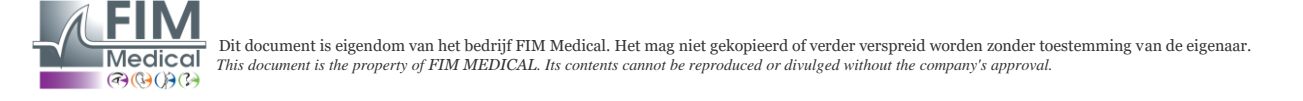

#### 4.6.2.5. Tabblad Gebruiker

Gebruik dit venster om uw gegevens in te voeren en ze bovenaan de pagina van de verslagen te laten verschijnen.

| aramètre | 5           |            |           |             |                         |    | >       |
|----------|-------------|------------|-----------|-------------|-------------------------|----|---------|
| Général  | Automatisme | Calculs    | Export    | Utilisateur |                         |    |         |
|          |             |            |           |             |                         |    |         |
|          | No          | m, prénor  | n :       | 1           | Agathe S                | ]  |         |
|          | Sp          | écialité : |           |             | Assistante Export       | ]  |         |
|          | Ad          | resse :    |           |             |                         | ]  |         |
|          | Co          | de postal  | , ville : | 1           | filleurbanne            | ]  |         |
|          | Té          | 1:         |           |             | 04 72 34 89 89          | ]  |         |
|          | Fa          | x :        |           |             |                         | ]  |         |
|          | Em          | ail :      |           | ſ           | contact@fim-medical.com | ]  |         |
|          | Impr        | ession uti | lisateur  | 2           | ]                       |    |         |
|          |             |            |           |             |                         |    |         |
|          |             |            |           |             |                         | ОК | Annuler |

## 4.7. Weergave van de categorisatiezones

Met Audiowin20<sup>®</sup> kan men de categorisatiezone weergeven om de operator te helpen een snel overzicht te krijgen van de tendens van de resultaten van het lopende onderzoek. Er worden twee type zones voorgesteld:

Merluzzi 1979:

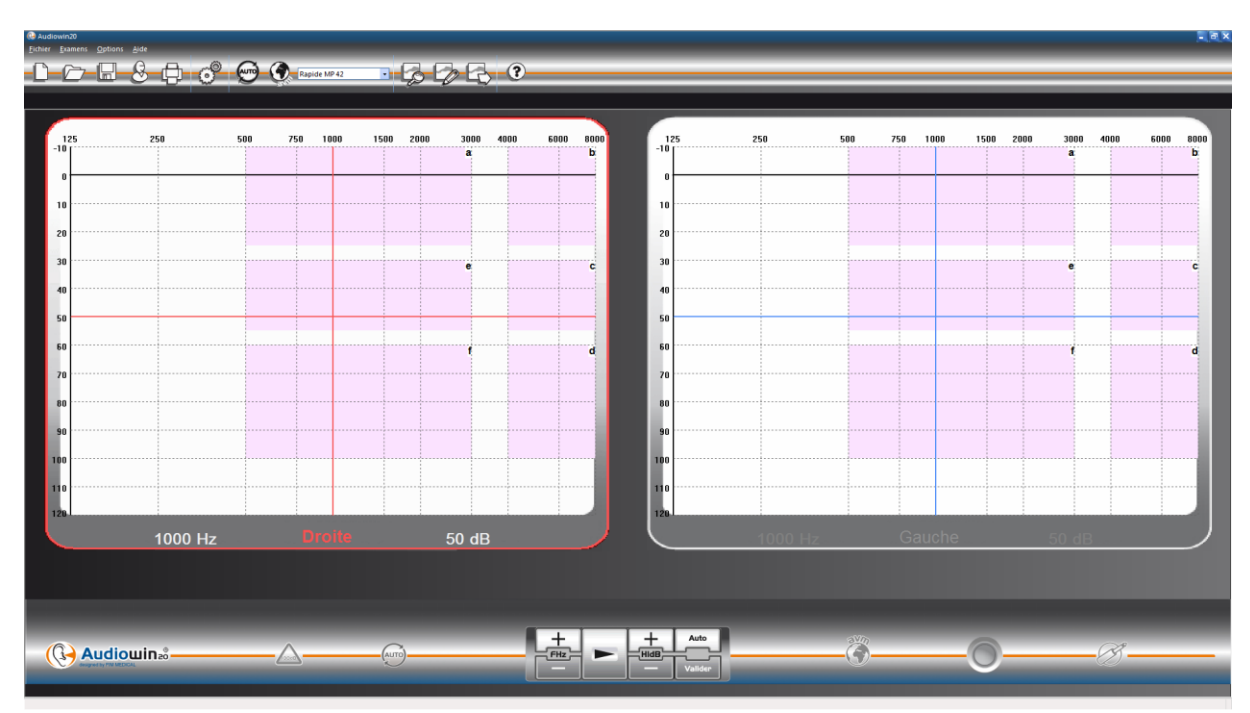

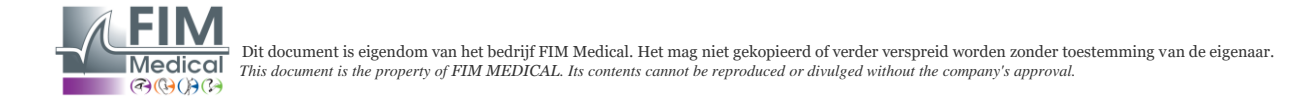

#### Graden van gehoorverlies:

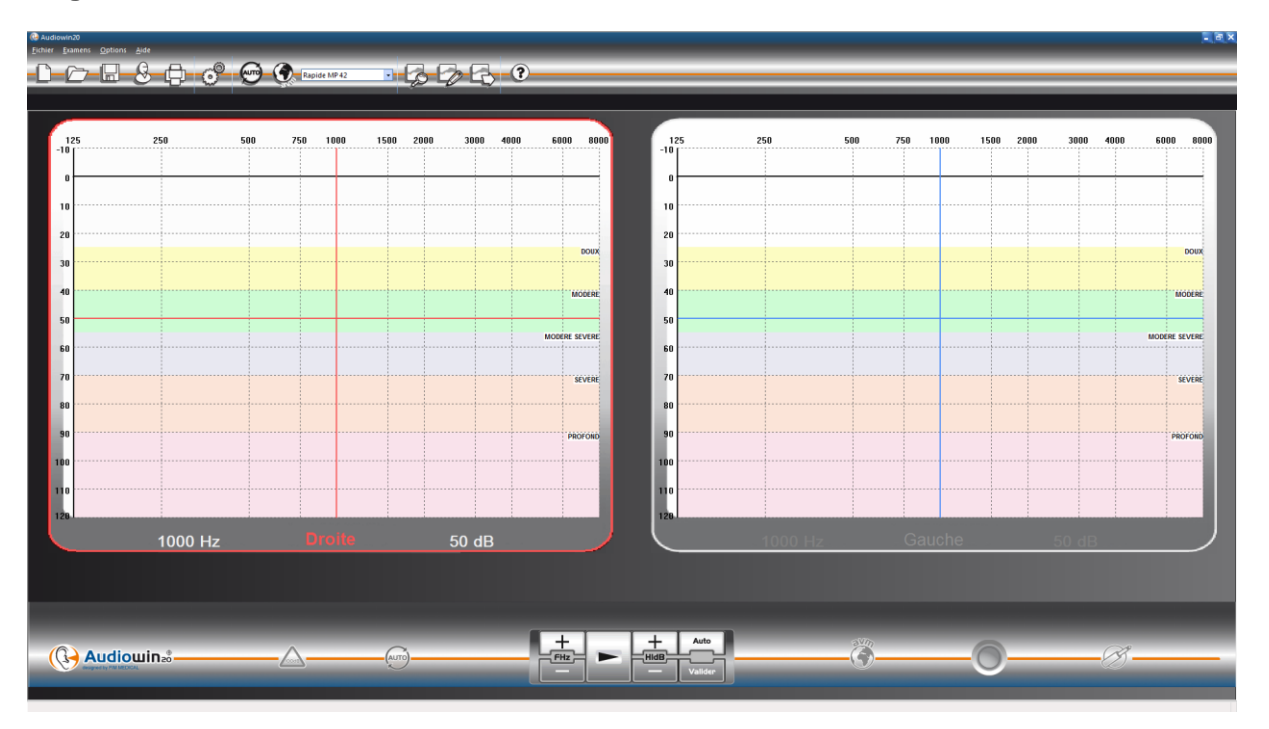

| Graden van<br>gehoorverlies | Gehoordrempel | Gehoorcapaciteit                                                                                                    |
|-----------------------------|---------------|----------------------------------------------------------------------------------------------------|
| Geen enkele                 | 0 tot 20 dB   | Gehoor wordt als normaal beschouwd                                                                                                |
| Licht                       | 21 tot 40 dB  | Moeizame waarneming van stille woorden en gesprekken, vooral in een lawaaierige omgeving. Goede waarneming in een kalme omgeving. |
| Matig                       | 41 tot 55 dB  | Moeizame waarneming van woorden, vooral met achtergrondlawaai. Neiging tot volume van tv of radio te verhogen.                    |
| Matig tot ernstig           | 56 tot 70 dB  | Waarneming van woorden sterk verminderd. Deelnemen aan groepsgesprekken wordt zeer moeilijk.                                      |
| Ernstig                     | 71 tot 90 dB  | Onmogelijk om woorden te horen op normaal niveau en ook moeilijkheden met luidere geluiden. Versterking is absoluut nodig.        |
| Diepgaand                   | 91 dB en +    | Omgevingsgeluiden en woorden zijn praktisch niet waar te nemen.                                                                   |

<u>Bron:</u> Audiometrische classificatie van gehoorstoornissen volgens de aanbevelingen van het Internationaal Bureau voor Audiofonologie

https://www.biap.org/en/component/content/article/65-recommendations/ct-2-classification/5-biap-recommendation-021bis

#### SIGYCOP:

De Franse categorisatie SIGYCOP is bestemd voor legerartsen die op verschillende niveaus zich moeten uitspreken over de geschiktheid:

- van kandidaten om in dienst te treden of vrijwilligerswerk te verrichten in het (Franse) leger;
- van kandidaten om in te dienst treden in de militaire reserves;
- van beroepsmilitairen of huurlingen.

De gegevens die tijdens een medisch onderzoek worden verzameld om de geschiktheid te evalueren of te bepalen worden uitgedrukt m.b.v. de medische profielformule. Dit profiel wordt bepaald door een initiaalwoord bestaande uit zeven letters (of rubrieken) waaraan een bepaald aantal coëfficiënten kunnen toegewezen worden.

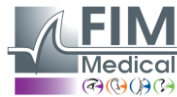

Het bereik van deze coëfficiënten dekt de verschillende graden, gaande van normaal, waarbij de geschiktheid zonder restrictie wordt gesignaleerd, tot ernstige aandoening of ernstige functionele beperking waarbij totale ongeschiktheid wordt gesignaleerd.

Hierdoor worden de resultaten van een medische balans omgezet in niveaus die toelaten een advies uit te spreken over de geschiktheid van het personeel om in het leger in dienst treden of om te werken op basis van criteria of normen die door de bevelvoering werden bepaald.

Het initiaalwoord bestaande uit zeven letters bepalen het medische profiel, ze komen respectievelijk overeen:

- S: met de schoudergordel en met de bovenste ledematen.
- I: met de bekkengordel en met de onderste ledematen.
- G: met de algemene staat.
- Y: met de ogen en het zicht (kleurgevoeligheid uitgesloten).
- C: met kleurgevoeligheid.
- O: met de oren en het gehoor.
- P: met psychisme.

De toewijzing van een numerieke coëfficiënt aan de letter O van het medische profiel kan niet uitsluitend gebaseerd worden op een gebrekkige gehoorfunctie. Hyperacusis of slechthorendheid kan immers het functionele gevolg zijn van een banale verwonding die snel kan genezen maar kan echter ook een symptoom van een ernstige aandoening die als ze verder evolueert vitale risico's kan veroorzaken. Sommige ernstige oorletsels daarentegen kunnen echter een lichte vorm van hyperacusis veroorzaken of beschadigen het gehoor zelfs helemaal niet.

De quotering van de letter O kan op twee expertiseniveaus gebeuren:

- Op elementair niveau door een klinisch onderzoek en tonale audiometrie via de lucht;
- Op gespecialiseerd niveau door alle gevallen van ernstige aandoeningen of betwistbare zaken te onderzoeken.

#### Tonale audiometrie via de lucht.

Als de tonale audiometrie correct wordt uitgevoerd, na een goed klinisch onderzoek, is ze voldoende betrouwbaar om de gehoorscherpte te beoordelen tijdens een onderzoek op elementair niveau (medische dienst of centrum van medische expertise). De audiometer moet in een geluiddichte kamer geplaatst worden of beter nog, in een audiometrische cabine. De patiënt moet zo zitten dat hij de wijzers van het toestel niet kan zien. De patiënt moet een koptelefoon met twee luidsprekers (links & rechts) dragen die perfect op de oren zijn geplaatst. Voor elke frequentie wordt de gehoordrempel onderzocht: de intensiteit wordt verhoogd per 5 decibel tot de patiënt antwoordt (methode van de "stijgende drempel").

De frequenties worden in de volgende volgorde getest: 1 000 dan 2 000, 4 000, 6 000, 8 000, 1 000 (duplobepaling), 500 en 250 Hertz. **Deze frequenties zijn voorgeprogrammeerd in de software d.m.v. de SIGYCOP sequentie.** 

#### Uitdrukking van de resultaten

De gehoorscherpte van elk oor, geëvalueerd met tonale audiometrie via de lucht, wordt weergegeven met een Romeins cijfer (van I tot V). Dit cijfer staat in functie van het audiometrisch bereik waarbinnen de laagste drempel valt. Een geïsoleerde uitval wordt aangegeven in het betrokken audiometrisch bereik.

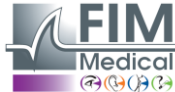

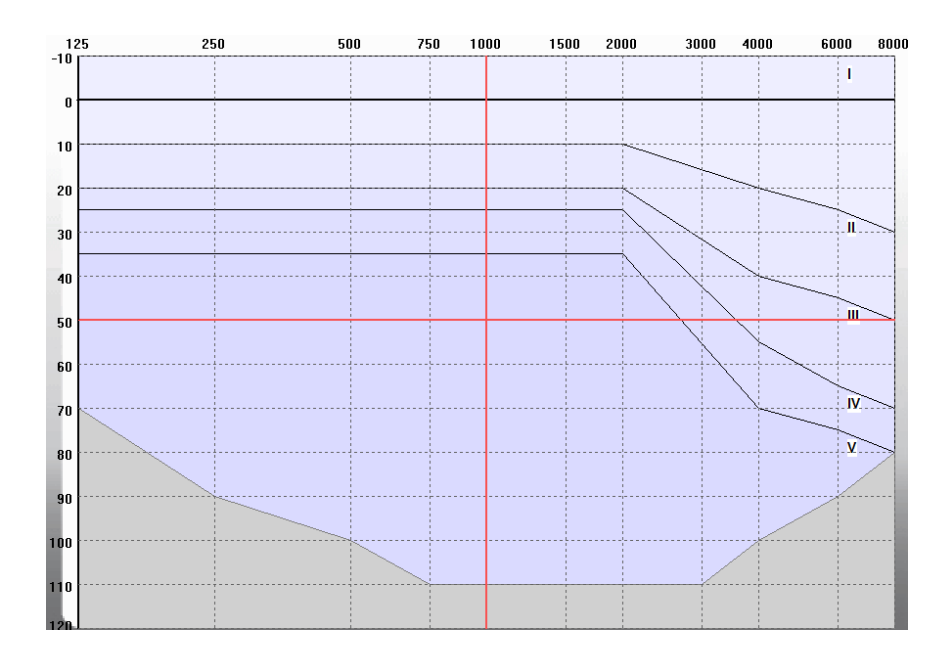

De coëfficiënt die aan de letter O wordt toegewezen drukt de algemene werking van beide oren uit. De coëfficiënt wordt toegewezen door de tabel met dubbele invoer te lezen:

| Gehoorscherpte van elk oor | l i i | II | III | IV | V |
|----------------------------|-------|----|-----|----|---|
|                            | 1     | 2  | 3   | 4  | 5 |
| ll II                      | 2     | 2  | 4   | 5  | 5 |
| III                        | 3     | 4  | 5   | 5  | 5 |
| IV                         | 4     | 5  | 5   | 5  | 6 |
| V                          | 5     | 5  | 5   | 6  | 6 |

#### Bijzonder geval:

Bij een revisioneel bezoek kan het audiometrisch tonaal onderzoek via de lucht dat een klassement O > 3 geeft, aangevuld worden met een vocaal audiometrisch onderzoek dat niet beschikbaar is in de software Audiowin20®.

Wanneer de intensiteit, waarvoor 100% verstaanbaarheid wordt bereikt, maximum 50 decibel bereikt, kan een klassement O = 3 worden verkregen.

<u>Bron:</u> INSTRUCTIE NR. 2100/DEF/DCSSA/AST/AME van 1 oktober 2003 (Franse instructie betreffende geschiktheid om in legerdienst te treden)

## 4.8. Gebruik in handmatige modus

#### 4.8.1. Bediening

Audiowin<sup>®</sup>20 is ontworpen om audiometrietesten uit te voeren in automatische modus maar ook in handmatige modus. In het laatste geval gebruikt u het toetsenbord en/of de muis om:

- De frequentie te selecteren.
- De intensiteit te selecteren.
- Het geluid te verzenden
- Het antwoord van de patiënt te bevestigen (als de responsknop niet wordt gebruikt).

Deze bedieningen worden in het volgende hoofdstuk uitgelegd.

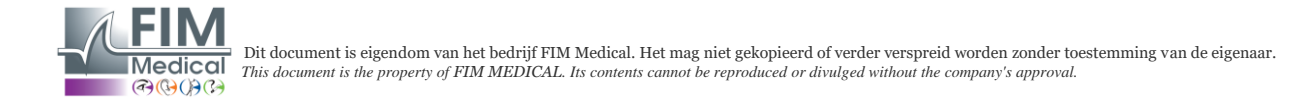

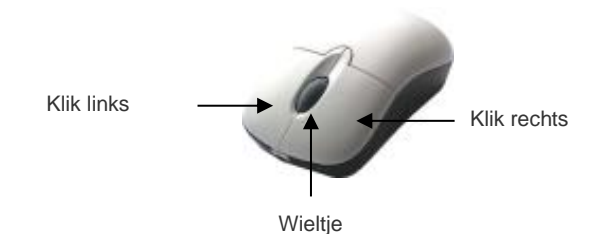

#### Muis met 3 knoppen

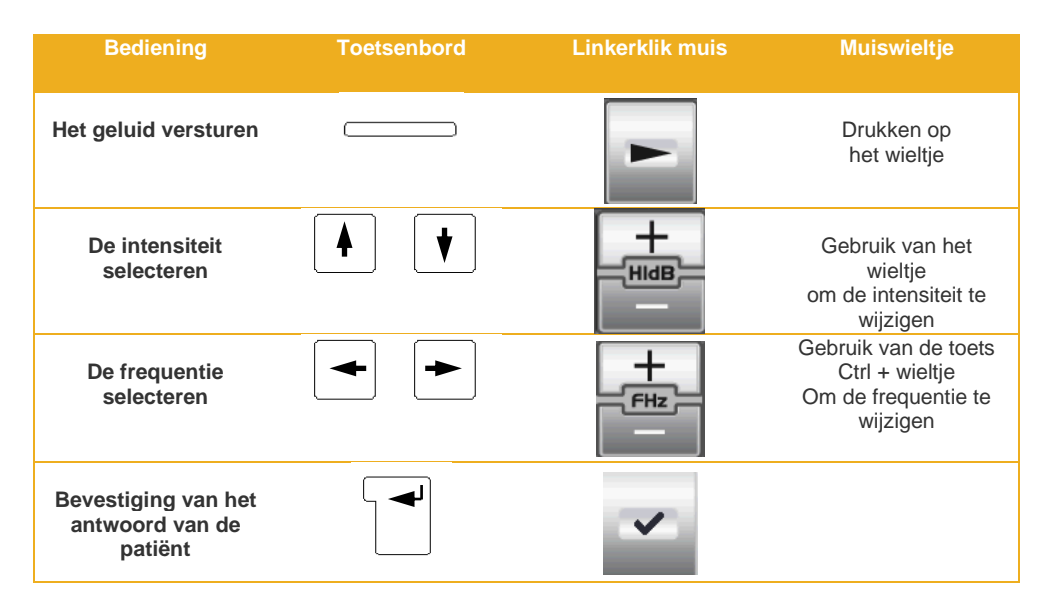

Men kan ook naar de instellingen van de frequenties en intensiteiten gaan met behulp van de muis, door de grafieken van de audiogrammen rechts of links te gebruiken door te klikken op de kruising van een frequentie en van een intensiteit. **Opmerking:** Om bedieningsfouten te vermijden kan een te sterke amplitude automatisch door de software gewijzigd worden om het oor van de patiënt niet te beschadigen.

#### 4.8.2. De toetsen van het toetsenbord

|       | Page UP<br>Page Down | Wijzigt de intensiteit naar de waarde van het lagere gehoorniveau<br>Wijzigt de intensiteit naar een hoge waarde die vooraf werd bepaald in het tabblad<br>"sequentie" (presentatieniveau).<br>Om herhaaldelijk drukken op de pijltjes om de intensiteiten te regelen te vermijden,<br>kan men de 2 toetsen " <b>page-up</b> " en " <b>page-down</b> " gebruiken om van het ene<br>uiterste naar het andere op de schaal van intensiteiten te gaan. |
|-------|----------------------|----------------------------------------------------------------------------------------------------|
| FIN   | END                  | Stopzetten van de automatische procedure                                                                                                    |
|       | Tab                  | Overschakeling van het ene oor naar het andere                                                                                                    |
|       | Enter                | Bevestiging door de operator van het antwoord van de patiënt                                                                                                    |
|       | Spatie               | Verzending van het geluid in handmatige modus                                                                                                    |
| Suppr | Del                  | Wissen van een bevestiging op het audiogram                                                                                                    |

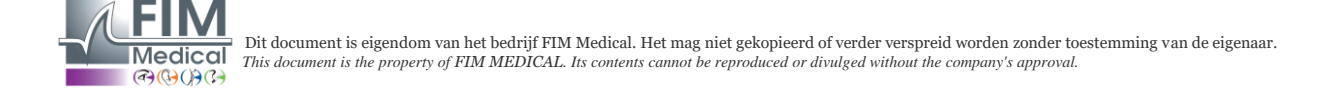

| F12 | F12 | Export van het lopende audiogram naar een bestand |
|-----|-----|---------------------------------------------------|
| F4  | F4  | Weergave van de resultaten van het audiogram.     |

## 4.9. Automatische modus gebruiken

#### 4.9.1. Parameters

Om de audiometer in automatische modus te gebruiken moet men eerst controleren of het programma volgens uw gewoonlijke werkmethode is geconfigureerd.

De mogelijke instellingen zijn:

- 1. Keuze van de geteste frequenties
- 2. Keuze van de volgorde van de geteste frequenties
- 3. Keuze van de variatie van amplitude (stappen van 1, 5 of 10 dB)
- 4. Keuze van het soort signaal (continu of pulserend)
- 5. Keuze van het eerste geteste oor
- 6. Keuze van het aantal tests per frequentie
- 7. Keuze van de afwijkingen van antwoordniveaus die door Audiowin®20 als twijfelachtig worden beschouwd
- 8. Keuze van de taal van de MSA en het volume ervan

Deze instellingen beïnvloeden de duur van de test die omgekeerd evenredig is aan de kwaliteit van het uiteindelijke audiogram.

Om naar het venster van de instellingen te gaan, kies in het menu "Opties" voor "Parameters".

Via de tabbladen bovenaan dit venster kan men naar de verschillende instellingen gaan.

Klik op het tabblad "Automatisme".

| énéral Automatisme Calculs Export Utilisate                                                       | eur                                              |
|---------------------------------------------------------------------------------------------------|--------------------------------------------------|
| Essais                                                                                            | Durée par niveau (1/10s)                         |
| Nombre d'essais :<br>Tolérance des tests douteux (dB) : 10                                        | Fixe     Solution     Aléatoire     Mini:     15 |
| Séquence                                                                                          | Première oreille :      O Droite      Gauche     |
| Sequence<br>Nouveau Renommer Détruire                                                             | ✓ ✓ ✓ Avertir à la fin de l'automatisme          |
| 1: 1000 7: 500                                                                                    | Niveau inférieur d'écoute : 0 dB                 |
| 2: 1500 🔺 8: 250                                                                                  | Niveau de présentation : 50 dB                   |
| 3: 2000 • 9: NON                                                                                  | i A                                              |
| 4: 3000 • 10: NON                                                                                 | Niveau de l'AVM : 200 Option AVM                 |
| 5: 4000 • 11: NON                                                                                 |                                                  |
| 6: 750 🔺 12: NON                                                                                  | Présentation de l'AVM                            |
| Entrez l'ordre dans lequel les fréquences seront<br>"NON" indique que la fréquence ne sera pas te | testée .                                         |

#### 4.9.2. Sequenties maken

Audiowin<sup>®</sup>20 biedt ook de kans om eigen sequenties te maken. Klik hiervoor op "nieuw" en geef dan een naam aan deze sequentie. Klik op "OK".

Selecteer de te testen frequenties en de verschillende testcriteria. In dit voorbeeld zal de test beginnen bij de frequentie 1000 Hz dan 2000Hz, 4000Hz en 500 Hz. De andere frequenties staan op NEEN.

| aramétre     | is                                   |                                |       |                                      |                          |                |                |      |
|--------------|--------------------------------------|--------------------------------|-------|--------------------------------------|--------------------------|----------------|----------------|------|
| Général      | Automatisme                          | Calculs Ex                     | port  | Utilisateur                          |                          |                |                |      |
| Essai        | s                                    |                                |       |                                      | Durée par niveau (1      | /10s)          |                |      |
|              |                                      |                                |       |                                      | ◯ Fixe                   |                | 30 🌲           |      |
|              |                                      | Nombre d'ess                   | ais : | 3 🗸                                  | Aléatoire                | Mini :         | 15             |      |
| То           | lérance des te                       | sts douteux (                  | dB) : | 10 📮                                 |                          |                | 20             |      |
|              |                                      |                                |       |                                      |                          | Maxi:          | 20 💌           |      |
| Séqu         | ence                                 |                                |       |                                      | Première oreille         | Droite         | Gauche         |      |
| R            | apide MP 42                          |                                |       | ~                                    | fremere orene f          | 0              | 0              |      |
|              |                                      | 0                              | 1     | Dábadan                              | 🗹 Avertir à              | la fin de l'au | utomatisme     |      |
|              | Nouveau                              | Renommer                       |       | Detruire                             | Mission Infection differ |                | 0 dR           | •    |
| 1:           | 125                                  | 7                              | :     | NON 🛓                                | Niveau Interieur d'eco   | oute :         | 0 00           | -    |
| 2            | NON                                  | * 8                            | : [   | NON 🔺                                | Niveau de présentati     | on :           | 50 dB          | -    |
|              | NON                                  | · .                            | . г   |                                      |                          |                |                |      |
| 3            |                                      | • •                            |       |                                      |                          |                |                |      |
| 4:           | NON                                  | • 10                           | ): [  | NON                                  | Niveau de l'AVM : 20     | oo p           | Option AVM     |      |
| 5 :          | NON                                  | 1                              | l: [  | NON 🔺                                |                          | -              |                |      |
|              | NON                                  | ····                           | , Г   |                                      |                          |                |                |      |
| 0            |                                      | • 1                            |       |                                      | Présentation de l'AV     | M              |                |      |
| Entre<br>"No | z l'ordre dans le<br>DN" indique que | quel les fréqu<br>la fréquence | ne se | s seront testées .<br>ra pas testée. | O Premier essai          | () T           | ous les essais |      |
|              |                                      |                                |       |                                      |                          |                |                |      |
|              |                                      |                                |       |                                      | OK                       | Ann            | uler /         | Aide |

De nieuwe sequentie wordt automatisch bewaard in het <u>dropdown menu</u> van de bestaande sequenties.

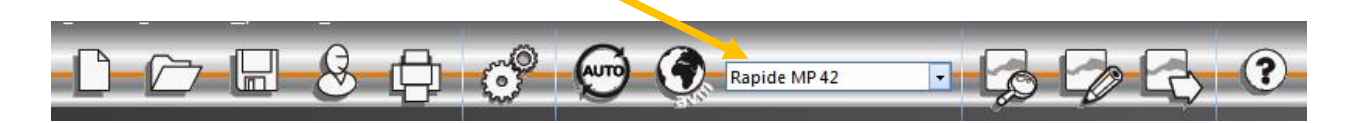

#### 4.9.3. De automatische test opstarten

Plaats de koptelefoon op het hoofd van de patiënt en klik op de knop "Auto".

De **MSA** geeft de instructies door aan de patiënt. Daarna begint de test in de vertrouwdmakingsfase op 50 dB. Tijdens deze fase onderzoekt de software anomalieën die veroorzaakt worden door verkeerd op de responsknop te drukken en de **MSA** zal aan de patiënt gesproken berichten meedelen zoals "Laat de knop los".

De patiënt moet op de blauwe knop van de responsknop drukken als hij het geluid hoort. In het tegenovergestelde geval zal de intensiteit van het geluid stijgen tot 90 dB en dan zal "geen antwoord" verschijnen.

Als de patiënt hoort zal Audiowin<sup>®</sup>20 de drempel van vertrouwdmaking beginnen zoeken op 1000 Hertz en hierbij starten op 0 dB.

Het programma zal alle frequenties op beide oren testen. Bij een twijfelachtig antwoord zal het programma een vraagteken plaatsen naast het antwoord van de patiënt. Het programma zal op het einde van de sequentie op deze test terugkomen. Als de twijfel blijft bestaan kunt u zelf in handmatige modus een frequentie opnieuw testen.

Tijdens de test kunt u het onderzoek ogenblikkelijk onderbreken door op de toets "Pauze" te drukken.

## 4.10. Weergave van de resultaten

Met Audiowin<sup>®</sup>20 kan men een overzicht van de resultaten weergeven dat het lopende onderzoek samenvat. Het programma toont bepaalde aanvullende berekeningen:

×

Prédit (ISO7029)

8

9 11 13

Oreille gauche

0

1a

OK

Oreille droite

0

1a

14.44

Apte

Apte

Non apte

|           | De resultaten van de patiënt                                                                                                    |   |
|-----------|----------------------------------------------------------------------------------------------------|---|
|           | De MP42                                                                                                    |   |
|           | De PAM                                                                                                    |   |
|           | De IPA                                                                                                    |   |
|           | • De DP42.01                                                                                                    |   |
|           | Het asymmetrisch gehoorverlies                                                                                                    |   |
|           | De categorisatie HSE                                                                                                    |   |
|           | De categorisatie Merluzzi 1979                                                                                                    |   |
|           | De categorisatie MPB 2002                                                                                                    |   |
|           | De formule SIGYCOP                                                                                                    |   |
|           | Het criterium voor geschiktheid Franse spoorwegen                                                                                             |   |
|           | De uitvoeringsmethode van het onderzoek                                                                                                    |   |
|           | 4.11. Het verslag afdrukken                                                                                                    |   |
|           | 4.11.1. Afdrukken                                                                                                    |   |
| Als<br>He | Ns de audiometrie is afgerond en men de resultaten heeft bewaard, klik op de knop " <b>Afdrukken</b> "<br>Het afdrukken gebeurt onmiddellijk. | 4 |

Résultats

125 250

Indices

MP42

PAM

IPA

DP42.01

1+2+3+4+6kHz

3+4+6kHz

HSE cat.:

Méthode :

U vindt in dit overzicht:

1+2+3+4KHz

Oreille droite

15

8

16

50

25

45

Auto ascendant

1 - Capacité d'audition acceptable

Fréquence (Hz)

Droite (dB HTL)

10

10

-5

Oreille gauche

14

5

5

16

45

15

45

? = Test douteux

Moyenne

14

6

16

Gauche (dB HTL)

0

10

Merluzzi 1979 cat.:

MPB 2002 cat.:

Perte d'audition asymétrique

Port de bouchons moulés :

Port de casque anti bruit :

O = 5

() = Pas de réponse

Sncf

Sécurité :

S.I.G.Y.C.O.P

Audition :

Het afdrukken gebeu Afdrukken kan ook via het menu "Bestand". In dat geval zal afhankelijk van het soort printer, volgend scherm verschijnen.

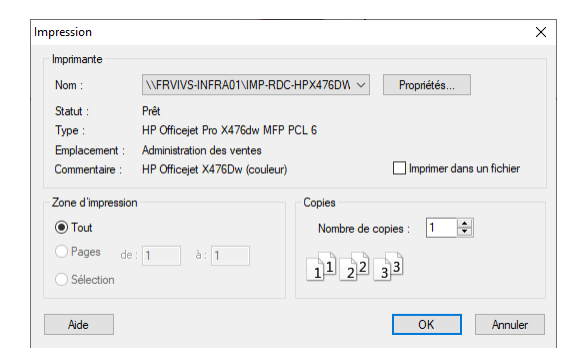

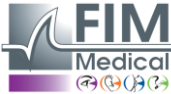

#### Het document wordt als volgt afgedrukt:

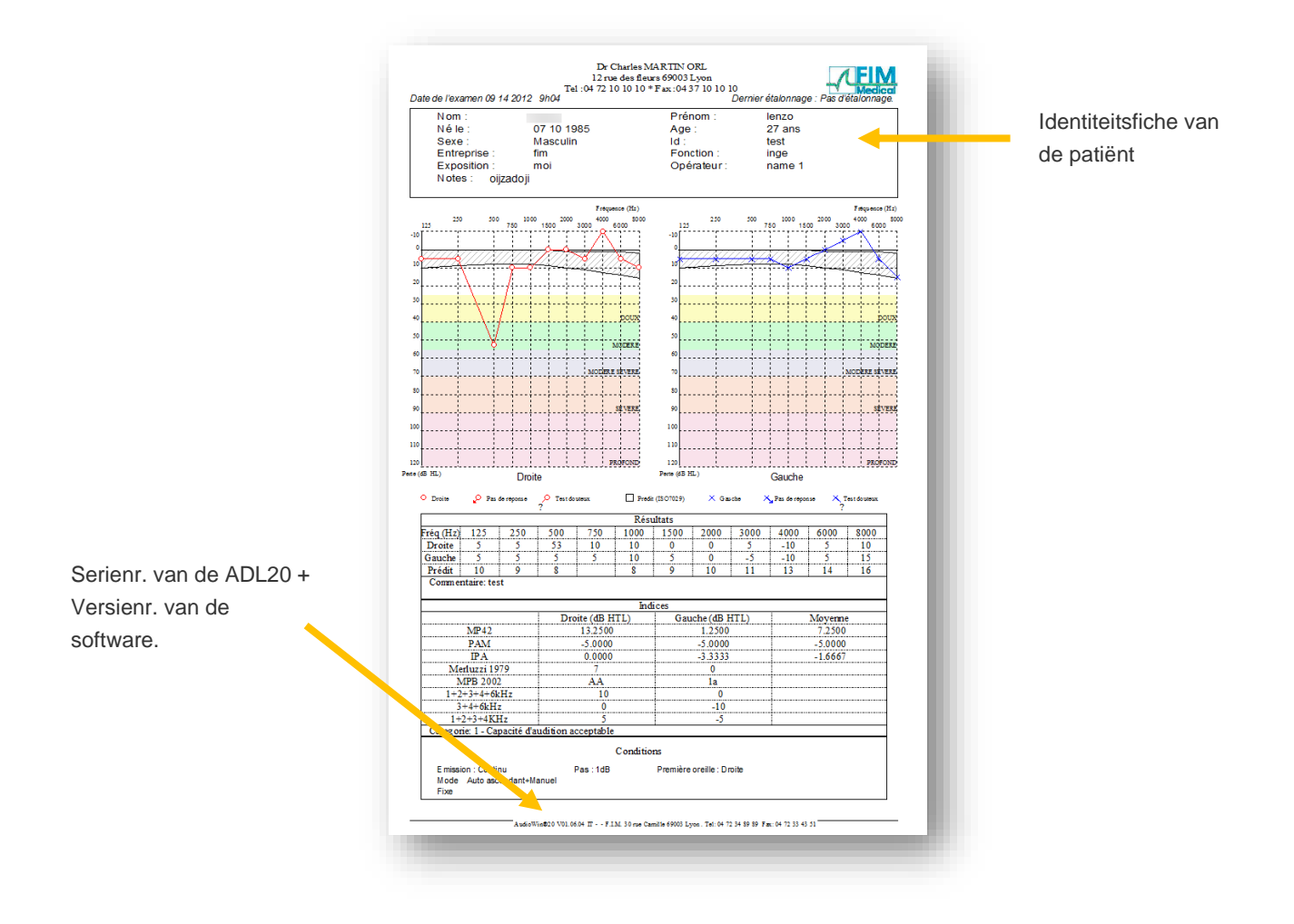

## 4.11.2. Selectief afdrukken

Het afdrukken van een of meerdere documenten die met onderzoeken die op verschillende data werden uitgevoerd overeenstemmen, kan geprogrammeerd worden.

Klik in het menu "Bestand" daarna "Selectief afdrukken"; het volgende venster verschijnt:

| Impression sélective |                          |              |         | >          | × |
|----------------------|--------------------------|--------------|---------|------------|---|
| Période              |                          | Recherche    |         | Impression |   |
| O Aucune date        | Nom :                    | I            |         |            |   |
| O D'aujourd'hui      | Id :                     |              |         |            |   |
| D'hier               |                          |              |         |            |   |
| O De la semaine      |                          |              |         |            |   |
| O Du mois            |                          |              |         |            |   |
| ODu 07/09/2020       | <ul> <li>→ au</li> </ul> | 09/09/2020 🗸 |         |            |   |
| Nb copies : 1        | •                        | Imprimer     | Annuler |            |   |

Als er veel documenten moeten afgedrukt worden, controleer dan of er voldoende papier in de printerlade zit.

#### 4.11.3. PDF afdrukken

Klik na uitvoering van een onderzoek op **Bestand**  $\rightarrow$  **Exporteren**  $\rightarrow$  **PDF**.

| C 🚱  | Audiowin20             |         |       |
|------|------------------------|---------|-------|
| Fich | nier Examens Optio     | ns Aide |       |
| D    | Nouveau                | Ctrl+N  |       |
| 1    | Ouvrir                 | Ctrl+O  |       |
|      | Enregistrer            | Ctrl+S  |       |
|      | Exporter               | +       | ASCII |
|      | Comparer               | F6      | PDF   |
|      | Bilan                  |         | XML   |
|      | Identification         | F2      |       |
| ۰    | Imprimer               | Ctrl+P  |       |
|      | Impression sélective   | Ctrl+I  |       |
|      | Aperçu avant impressio | on      |       |
|      | Configuration de l'imp | ression |       |
|      | Quitter                | ALT+F4  |       |

## 5. Onderhoud

## 5.1. Lijst van generieke bacteriën- en schimmeldodende producten gevalideerd door FIM Medical

Omdat er enorm veel merken en modellen van ontsmettende doekjes op de markt aanwezig zijn, heeft de onderneming FIM Medical voor haar producten referenties gevalideerd die noch het uitzicht noch de weerstand van de plastic schelpen van haar toestellen wijzigt.

Voor de ontsmetting van de Audiolyser® ADL20® valideert de onderneming FIM MEDICAL het gebruik van de vochtige doekjes hieronder:

- Isopropylalcohol 70%
- Bactinyl<sup>®</sup> Ontsmettende doekjes
- Clorox<sup>®</sup> Healthcare Bleach
- Sani-Cloth<sup>®</sup> Bleach
- Sani-Cloth<sup>®</sup> Plus
- Sani-Cloth<sup>®</sup> HB
- Super Sani-Cloth<sup>®</sup>
- Sanicloth<sup>®</sup> AF3
- Formula 409<sup>®</sup>
- Virex<sup>®</sup> Plus
- Mikrozid<sup>®</sup> AF wipes
- Mikrozid<sup>®</sup> Universal wipes premium

## 5.2. De Audiolyser® ADL20® reinigen

De opbergdoos van de Audiolyser® ADL20 kunt u reinigen met een vochtige doek en een generiek bacterie- en schimmelwerend product. Het bedrijf FIM Medical beveelt het gebruik aan van de producten vermeld in paragraaf 5.1.

We raden aan de patiënt te vragen de handen te ontsmetten alvorens het toestel te bedienen. Reinig na elke patiënt de onderdelen die door de patiënt kunnen worden aangeraakt, namelijk:

- de kussentjes van de koptelefoon (opgelet dat u de luidsprekers niet nat maakt)
- de hoofdband
- de responsknop

Het wordt afgeraden om spray te gebruiken want een verkeerd gerichte straal kan de luidsprekers definitief beschadigen.

## 5.3. Jaarlijks onderhoud

Overeenkomstig de norm ISO 8253-1:2010 moet audiometrische apparatuur regelmatig gecontroleerd en geijkt worden, daarom wordt aanbevolen:

- Een **dagelijkse controle**: reiniging, controle van de algemene staat van het materiaal, controle van de goede werking van de uitgang van de audiometer over het hele frequentiebereik, controle van het responssysteem van de patiënt.
  - Deze controle moet in dezelfde omgeving gebeuren als waar de testen worden afgenomen.
- Een jaarlijkse controle door de fabrikant.

Enkel het bedrijf FIM Medical is bevoegd om de jaarlijkse controle van zijn audiometers uit te voeren.

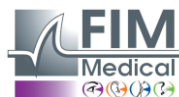

Er wordt dan een ijkingscertificaat afgeleverd.

De einddatum van de geldigheid van de ijking door FIM Medical wordt door de software aangegeven. Als deze datum is verstreken wordt u verzocht het toestel binnen te brengen voor ijking bij het bedrijf FIM Medical.

**Opgelet:** Laat het toestel opnieuw ijken voor de vervaldatum. Na deze datum kunnen afwijkingen de resultaten vervalsen. Uw software Audiowin<sup>®</sup>20 zal u 30 dagen voor de vervaldatum waarschuwen dat u uw koptelefoon opnieuw moet ijken.

Dit onderhoud kan door de klant of door FIM Medical gevraagd worden als de preventieve operaties nodig blijken voor de goede werking van het toestel.

**Opgelet:** Als een toestel wordt teruggestuurd voor revisie, dan moet het toestel in zijn oorspronkelijke verpakking worden verzonden.

### 5.4. Garantie

De Audiolyser® ADL20 heeft een garantie van 2 jaar te rekenen van de aankoopdatum. Wat de contractuele garantie betreft, worden enkel de herstellingen in beschouwing genomen. De garantie is enkel van toepassing als de normale gangbare gebruiksvoorwaarden van het toestel werden gerespecteerd. Tijdens het jaarlijkse onderhoud worden een aantal preventieve handelingen uitgevoerd, de revisie vormt geen garantie voor de storingen die na deze revisie kunnen optreden.

## 6. Beschikbare accessoires

### Kapjes voor eenmalig gebruik

| FIL     | 1                 | Depisteo |
|---------|-------------------|----------|
| AUDIOLY | SER"              |          |
|         |                   |          |
|         |                   |          |
| 0.532   | N parties - Marca |          |

(P)

Het bedrijf FIM Medical heeft speciaal hygiënische kapjes voor eenmalig gebruik ontwikkeld om te gebruiken met de audiometer Audiolyser<sup>®</sup> ADL20.

**Opgelet:** De hygiënische kapjes voor eenmalig gebruik moeten systematisch bij elk onderzoek worden gebruikt, en moeten tussen elke patiënt door worden vervangen. Als de kapjes tussen twee patiënten door niet vervangen worden en hergebruikt worden, dan bestaat een risico op kruisbesmetting (bacteriële of virale besmetting) tijdens het contact met de oren.

Opgelet: Omwille van de hygiëne en biocompatibiliteit moeten met de audiometrische koptelefoons de hygiënische kapjes voor eenmalig gebruik van het merk FIM Medical gebruikt worden. Deze kapjes werden speciaal ontwikkeld om te voldoen aan de vereisten inzake biocompatibiliteit van materialen van ISO 10993, alsook om een perfecte geluidsoverdracht te garanderen waarbij de IEC 60645-1 gerespecteerd wordt.

Als u hygiënische kapjes voor eenmalig gebruik van FIM Medical wenst, neem contact op met het bedrijf FIM Medical of uw verdeler.

## Koptelefoonhouder

FIM Medical heeft een aanpasbare houder voor de koptelefoon ontwikkeld die u kunt vastzetten op een bureau, tafel, etc. Zo heeft u uw Audiolyser® ADL20 steeds binnen handbereik en kunt u de levensduur van de kabels behouden.

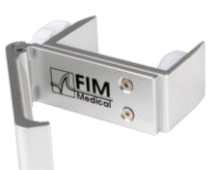

## 7. F.A.Q. / Wat te doen als?

## 7.1. U geen enkel geluid hoort

- Controleer de aansluiting van de koptelefoon.
- Controleer of het icoon van de koptelefoon blauw is.

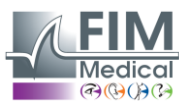

## 7.2. Er een foutmelding bij de registratie verschijnt

#### 7.2.1. "Onvolledige identificatie"

Controleer of alle verplichte velden bij de identificatie zijn ingevuld.

#### 7.2.2. "De operatie moet een verzoek gebruiken dat geüpdatet kan worden"

Dit bericht is te wijten aan een probleem van toegangsrechten om op deze computer te schrijven. De administrator moet aan de gebruiker alle rechten geven op de gegevensstructuur waar de databank zit.

## 7.3. Ik de identificatiefiches van de patiënten terugvind maar de onderzoeken niet

• Klik op "+" links van de naam van de patiënt in het dialoogvenster "Openen".

Indien ondanks de hierboven gegeven aanwijzingen u er niet in slaagt het probleem op te lossen, of als u andere problemen ondervindt, aarzel niet contact met ons op te nemen, er staat steeds een technisch team paraat om u te helpen.

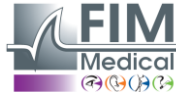

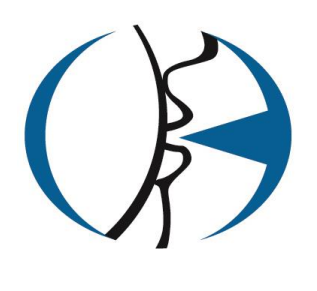

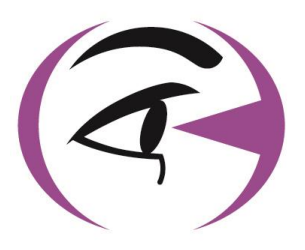

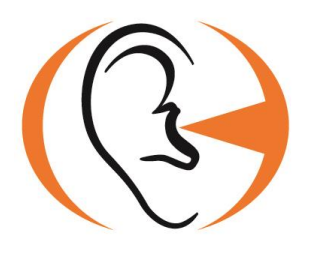

Bedankt om deze handleiding te lezen. Wenst u meer informatie, aarzel dan niet contact met ons op te nemen.

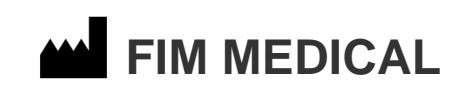

51 rue Antoine Primat 69100 Villeurbanne Cedex - FRANCE Tel: (+33)04 72 34 89 89 - Fax: (+33)04 72 33 43 51 contact@fim-medical.com <u>www.fim-medical.com</u>

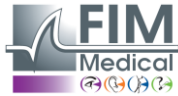

Medical Dit document is eigendom van het bedrijf FIM Medical. Het mag niet gekopieerd of verder verspreid worden zonder toestemming van de eigenaar. This document is the property of FIM MEDICAL. Its contents cannot be reproduced or divulged without the company's approval.